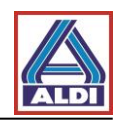

# Inhalt

| 1. Einleitung                                                           | 2              |
|-------------------------------------------------------------------------|----------------|
| 2. Beantragung und Einrichtung eines Zertifikats                        | 2              |
| 2.1 Beantragung eines Zertifikats                                       | 2              |
| 2.2. Erstellen eines Schlüsselpaares                                    | 7              |
| 2.2.1. Lizenzinformation abrufen                                        | 7              |
| 2.2.2. Erstellen eines Schlüsselpaares mit Lizenzcode                   |                |
| 2.3. Installation eines Zertifikats                                     |                |
| 2.4. Einrichten des Zertifikats in Outlook                              |                |
| 2.5. Verschlüsselung mit Outlook                                        |                |
| 3. Zertifikate ex- und importieren                                      |                |
| 3.1 Zertifikat exportieren                                              |                |
| 3.2 Zertifikat importieren                                              |                |
| 4. Installation des ALDI Nord Stammzertifikats                          |                |
| 5. Alternatives Vorgehen zum Erhalt und zur Bereitstellung von Zertifik | <b>aten</b> 36 |
| 5.1. Herunterladen des Zertifikats eines Kontaktpartners                |                |
| 5.2. Heruntergeladenes Zertifikat einem Outlook Kontakt hinzufügen      |                |
| 5.3. Bereitstellung von eigenen Zertifikaten                            |                |

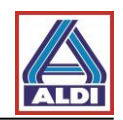

## 1. <u>Einleitung</u>

Dieses Dokument stellt eine Anleitung für die Einrichtung einer verschlüsselten Kommunikation mit ALDI Nord aus Sicht eines externen Kommunikationspartners dar. Bei Fragen oder Unklarheiten sprechen Sie bitte mit Ihrem IT-Administrator. Diese Anleitung wurde am 30.08.2016 überprüft. Etwaige Änderungen seitens der Hersteller können ein anderes Verhalten, als das hier beschriebene verursachen.

Auf folgendem System wurde die Anleitung erstellt:

- Windows 7
- Internet Explorer 11
- MS Outlook 2013

Bei abweichenden Systemen kann es untern Umständen zu anderen Ansichten kommen.

## 2. Beantragung und Einrichtung eines Zertifikats

Dieses Kapitel beschreibt die Beantragung und Einrichtung eines Zertifikats für die verschlüsselte

E-Mail-Kommunikation mit ALDI Nord. Derzeit wird der Zertifizierungsanbieter (Trustcenter) SwissSign von ALDI Nord empfohlen.

Hierdurch wird eine höchstmögliche Kompatibilität zu den von ALDI Nord verwendeten Verschlüsselungsmechanismen gewährleistet.

Exemplarisch wird in dem folgenden Kapitel das Produkt "Personal ID Silver" von SwissSign beantragt.

Bitte beachten Sie, dass das Zertifikat in dem beschriebenen Kapitel für eine E-Mail-Adresse ausgestellt wird und nur mit dieser verwendet werden kann. Der Zugriff auf die E-Mail-Adresse muss mittels Outlook über das Protokoll POP3 oder IMAP erfolgen.

Das beschriebene Zertifikat ist mindestens ein Jahr gültig und ist mit Kosten verbunden.

# 2.1 Beantragung eines Zertifikats

Öffnen Sie die Internetseite "http://www.swisssign.com/"

| swiss                                                      | Über SwissSign Support Medien <b>DE</b> E                                 | N Suche Q 🤀 - 🖉 🖓                                    |
|------------------------------------------------------------|---------------------------------------------------------------------------|------------------------------------------------------|
| SIGUIDENTITY                                               | SSL Zertifikate Personenzertifikate                                       | Signing Managed PKI Partner Lösungen                 |
| SuisselD                                                   | Personal ID Gold – mit Option<br>Organisationseintrag                     | Personal ID Silver<br>Personenzertifik engleichen    |
| D-Trust Card                                               |                                                                           |                                                      |
|                                                            |                                                                           | Wählen Sie unter<br>Personenzertifikate "Personal ID |
|                                                            | 11 7                                                                      | Silver" aus.                                         |
| Liegt Ihnen Kunde<br>Mit SSL Zertifikaten verdienen Sie da | n-Datensicherheit am Herzen?<br>: Vertrauen für Ihre E-Business-Prozesse. |                                                      |
| Los geht's                                                 | • • •                                                                     |                                                      |

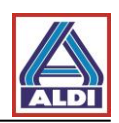

|                                                                                                    | Über SwissSign Support Medien DE EN Suche Q 😂 - Q 🕁                                                                                                    |  |
|----------------------------------------------------------------------------------------------------|----------------------------------------------------------------------------------------------------|--|
| Home > Personenzertifikate > Personal ID Silver<br>Personal ID Silver<br>swigs><br>Sign<br>PERSONAL ID SILVER | Wählen Sie die gewünschte Laufzeit des         Zertifikates aus.         Legen Sie es dann mit einem Klick auf "In         den Warenkorb" in den Warenkorb.         Daraufhin öffnet sich der Warenkorb und         Nit dem Vertrauer         Software         Software         gehen" den Bestellvorgang fortsetzen. |  |
|                                                                                                    | Anzahl Jahre 1 Jahr •<br>EUR 25.00 1 tstk.<br>In den Warenkorb                                                                                                    |  |

|                                                                                                    | Über SwissSign Supp                                               | ort Medien <b>DE</b> EN                                   | Suche                                 | Q                  | €·2 E        |
|----------------------------------------------------------------------------------------------------|-------------------------------------------------------------------|-----------------------------------------------------------|---------------------------------------|--------------------|--------------|
| SIGNIDENTITY                                                                                                    | SSL Zertifikate                                                   | Personenzertifikate                                       | Signing Ma                            | anaged PKI Part    | ner Lösungen |
| Zur Kasse                                                                                                    |                                                                   |                                                           |                                       |                    |              |
| Wie möchten Sie zur Kasse gehen?                                                                                                    |                                                                   |                                                           |                                       | <b>오</b> 1         |              |
| Registrieren Sie sich, um Ihr<br>anzulegen<br>Registrieren und Zeit sparen!<br>Registrieren Sie sich für mehr Komfort bei<br>• Schneller und einfacher Bestellvorgang<br>• Einfacher Zugriff auf Ihre bisherigen Be | Sofern Sie no<br>registrieren S<br>"Registrieren<br>fortsetzen zu | ich kein Kund<br>ie sich mit ei<br>" um den Be<br>können. | de sind, s<br>inem Klic<br>stellproze | :O<br>k auf<br>ƏSS |              |
| Registrieren                                                                                                    |                                                                   | Passwort verges                                           | sen? Anmelde                          | suisselD           | b b Log-IN   |

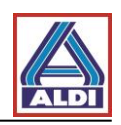

|                                    | Über SwissSign Support Medien DE EN Suche Q 🕃 - Q 🧃                                                       |
|------------------------------------|----------------------------------------------------------------------------------------------------|
| Zur Kasse                          | (Tragen Sie die geforderten Informationen<br>in die Felder ein und klicken Sie anschl.<br>auf Fortsetzen" |
| Anrede<br>Vorname<br>Nachname      | O Herr O Frau<br>Danach wählen Sie die Bezahlungsart aus<br>und schließen Sie den Kauf ab.                |
| Firma<br>E-Mail-Adresse<br>Adresse |                                                                                                    |
| PLZ<br>Ort                         |                                                                                                    |
| Land<br>Bundesland<br>Telefon      | Bitte wählen Sie Region, Land oder Bundesland                                                             |
| Fax<br>Passwort                    |                                                                                                    |
| Passwort bestätigen                | ☑ Angemeldet bleiben                                                                                      |

Nachdem Sie den Bestellvorgang abgeschlossen haben, erhalten Sie innerhalb der nächsten ½ Stunde eine E-Mail mit dem Lizenzcode. Die auf den nachfolgenden Seiten beschriebenen Schritte demonstrieren, wie Sie, nach dem Erhalt eines Lizenzcodes, ein Zertifikat beantragen.

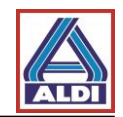

Abhängig von den Einstellungen Ihres Internet Explorers wird die Internetseite als nicht vertrauenswürdig erkannt. In diesem Fall müssen Sie folgende Schritte durchführen und die Trustcenter-Webseite zu den vertrauenswürdigen Webseiten hinzufügen. Hierzu öffnen Sie bitte zuerst den Internet-Explorer und fahren dann wie unten angegeben fort.

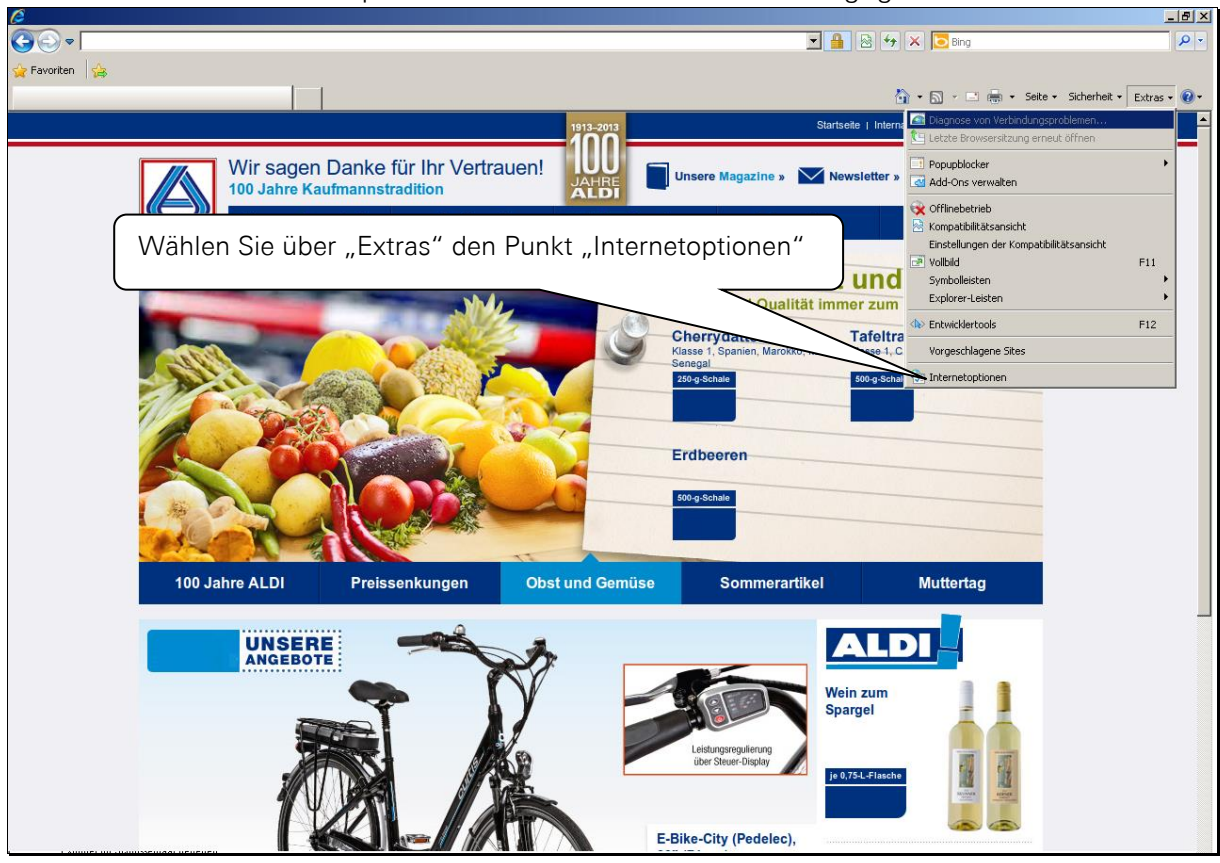

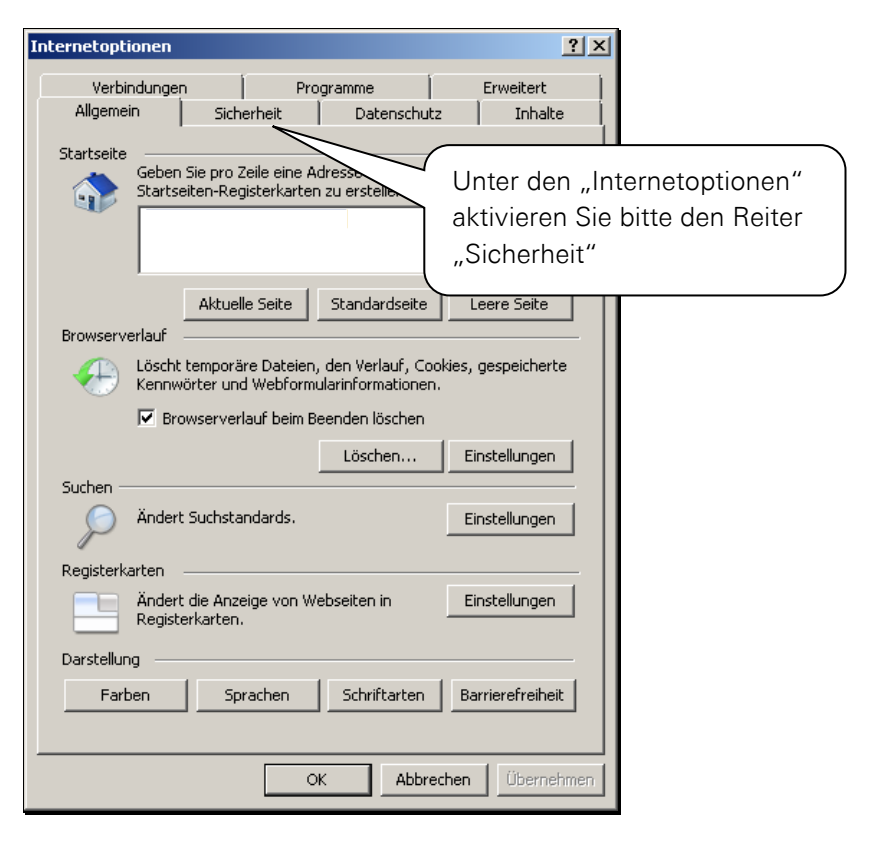

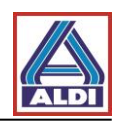

| Internetontionen                                                                                                    | 2 1 2                                |
|----------------------------------------------------------------------------------------------------|--------------------------------------|
| Verbindungen Programme Erweiter                                                                                                    | rt )                                 |
| Allgemein Sicherheit Datenschutz Inh                                                                                                    | alte                                 |
| Wählen Sie eine Zone aus, um deren Sicherheitseinstellungen festzuleg                                                                                      | en.                                  |
|                                                                                                    |                                      |
| Internet Lokales Intranet Vertrauenswör                                                                                                    | Aktivieren Sie bitte den Eintrag     |
| Sites                                                                                                    | "Vertrauenswürdige Sites" und        |
| Vertrauenswürdige Sites<br>Diese Zone enthält Websites, denen Sie<br>ausreichend vertrauen, so dass weder der<br>Computer neerb Bateigne beschädigt werden | klicken Sie anschließend auf "Sites" |
| - Sicherheitschufe dieser Zone                                                                                                    |                                      |
| Für diese Zone zugelassene Stufen: Alle                                                                                                    |                                      |
| - Eingabeaufforderung vor dem Herunterladen eventuell     - unsicherer Inhalte                                                                             |                                      |
| - Unsignierte ActiveX-Steuerelemente werden nicht<br>heruntergeladen                                                                                       |                                      |
| - J - J -                                                                                                    |                                      |
| Stufe anpassen Standardstu                                                                                                    | fe                                   |
| Alle Zonen auf Standardstufe zurückse                                                                                                    | etzen                                |
|                                                                                                    |                                      |
|                                                                                                    |                                      |
| OK Abbrechen Uber                                                                                                    | nehmen                               |
|                                                                                                    |                                      |
|                                                                                                    | × 1                                  |
| Vertrauenswurdige Sites                                                                                                    | latzt kännan Sie die Wahseite        |
| Cieleinen diesen Zene Webeiten biered                                                                                                    | swisssign net" zur Zone hinzufügen   |
| der Zone entfernen. Alle Websites in die                                                                                                    | Klicken Sie hierfür auf "Hinzufügen" |
| Sicherheitseinstellungen der Zone.                                                                                                    |                                      |
| Diese Website zur Zone binzufügen:                                                                                                    |                                      |
| swisssign.net                                                                                                    | Hinzufügen                           |
| N                                                                                                    |                                      |
| Websites: 😼                                                                                                    |                                      |
|                                                                                                    | Nachdem die Seite hinzugefügt        |
|                                                                                                    | wurde, können Sie mit einem Klick    |
|                                                                                                    | auf "Schließen" den Dialog beenden   |
|                                                                                                    |                                      |
| Für Sites dieser Zone ist eine Serverüberprüf                                                                                                    | ung (https:) erf                     |
|                                                                                                    |                                      |
|                                                                                                    | Schließen                            |
|                                                                                                    |                                      |

Nach dem Sie ebenfalls die Internetoptionen geschlossen haben können Sie den Bestellvorgang fortsetzen. Bitte beachten Sie folgende Hinweise, bevor Sie das Schlüsselpaar erzeugen:

- Erzeugen Sie das Schlüsselpaar entweder mit dem Browser "Mozilla Firefox" oder "Internet Explorer".
- Bitte nehmen Sie keine Neuinstallation Ihres Systems oder Browsers vor, bevor Sie das Zertifikat von SwissSign erhalten und installiert haben. Der private Schlüssel, ohne den das Zertifikat nicht funktioniert, ginge sonst verloren.

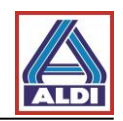

### 2.2. Erstellen eines Schlüsselpaares

Wenn Sie ein Lizenzcode erhalten haben, fahren Sie bitte mit Kapitel 2.2.2 fort. Ansonsten müssen Sie zuerst den Lizenzcode erlangen. Dazu setzen Sie bitte Kapitel 2.2.1. fort.

#### 2.2.1. Lizenzinformation abrufen

Bitte öffnen Sie die Internetseite https://www.swisssign.com/de/customer/account/login/

|                                                                                                    | Über SwiissSign Support Medien DE EN Suche 🔍 🕄 😰 🕁                                               |
|----------------------------------------------------------------------------------------------------|--------------------------------------------------------------------------------------------------|
| SIGUIDENTITY                                                                                                    | SSL Zertifikate Personenzertifikate Signing Managed PKI Partner Lösungen                         |
| Anmelden oder Benu                                                                                                    | tzerkonto erstellen                                                                              |
| Registrierte Kunden<br>Wenn Sie bei uns ein Benutzerkonto besit:<br>E-Mail-Adresse                                                                                                    | zen, melden Sie sich bitte an.<br>sch<br>ode<br>Sich mit Ihrem zuvor<br>erstellten Benutzerkonto |
| Passwort           Image: Constraint of the second second s | an.                                                                                              |

| swi                         |                                                                                                    | Über Sv/issSign Sup                                   | oort Medien D        | E EN Suche         |                                                | Q €·2·2             |
|-----------------------------|----------------------------------------------------------------------------------------------------|-------------------------------------------------------|----------------------|--------------------|------------------------------------------------|---------------------|
| 51                          |                                                                                                    | SSL Zertifikate                                       | Personenzertifik     | kate Signing       | Managed PKI                                    | Partner Lösungen    |
| M e<br>Hallø<br>Von<br>eine | ein Konto<br>Wählen Sie "Meine L<br>erlangen Sie Informa<br>Lizenzen und demen<br>über Ihren Lizenzcod | .izenzen". Do<br>tionen über II<br>tsprechend a<br>e. | rt<br>hre<br>uch     | ng mit Suisse      | Q,<br>Daten zu bearbeitt<br>zen finden zie hit | en. Wählen Sie dazu |
|                             | Bearbeiten / Passwort ändern                                                                           |                                                       | en Si<br>suisselD Om | e ihr Konto mit ei | <b>ner SuisselD</b> .<br>nationen zu Suisse    | lD                  |
|                             | SwissSign Newsletter<br>Sie sind momentan zu keinem Newsletter a<br>Bearbeiten                         | ingemeldet.                                           |                      |                    |                                                |                     |

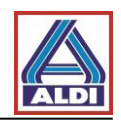

## 2.2.2. Erstellen eines Schlüsselpaares mit Lizenzcode

Sobald Sie die "Personal ID Silver" bestellt haben und den Lizenzcode erhalten haben, können Sie mit dem Lizenzcode ein Zertifikat beantragen. Dazu gehen Sie auf <u>http://www.swisssign.net</u>

| swiss><br>sign                                                                                                    | Zertifikate Suchen / Verwalten<br>> Öffentliche Suchen > Spalten<br>Konto anmelden                                                                                                    |                                                                                                    |
|----------------------------------------------------------------------------------------------------|----------------------------------------------------------------------------------------------------|----------------------------------------------------------------------------------------------------|
| onto<br>Anmelden                                                                                                   | ① Ein Konto ist optional und ist unabhängig vom Shop bei sv                                                                                                    | swisssign.com                                                                                                    |
| erstellen<br>.ogin mit Zertifikat                                                                                  | Neue Benutzer                                                                                                    | Anmelden                                                                                                    |
| Anmelden                                                                                                    | <ul> <li>Konto erstellen (um mehrere Zertifikate zu verwalten)</li> </ul>                                                                                                    | Klicken Sie auf "Weiter<br>ohne Konto". Falls Sie<br>mehrere Zertifikate erstelle<br>und verwalten wollen<br>können Sie sich auch ein<br>Konto erstellen. |
|                                                                                                    |                                                                                                    |                                                                                                    |
| Startseite Support                                                                                                 | Zertifizierungsstelle Shop Zertifikat für ungültig er<br>Zertifikate Suchen / Verwalten<br>Öffentliche Suche > Spalten                                                                                                    | erktären Help                                                                                                    |
| Startseite Support                                                                                                 | Zertifizierungsstelle Shop Zertifikat für ungültig er<br>Zertifikate Suchen / Verwalten<br>Öffentliche Suche > Spalten<br>Öffentliche Suche                                                                                                    | erklären Help                                                                                                    |
| Startseite Support                                                                                                 | Zertifizierungsstelle Shop Zertifikat für ungültig er<br>Zertifikate Suchen / Verwalten<br>Öffentliche Suche > Spalten<br>Öffentliche Suche                                                                                                    | erktären   Help  <br>Wählen Sie unter                                                                                                    |
| Startseite Support                                                                                                 | Zertifizierungsstelle Shop Zertifikat für ungültig er<br>Zertifikate Suchen / Verwalten<br>Öffentliche Suche > Spalten<br>Öffentliche Suche                                                                                                    | Wählen Sie unter<br>"Zertifikate" – "Neu"                                                                                                    |
| Startseite Support                                                                                                 | Zertifizierungsstelle Shop Zertifikat für ungültig er<br>Zertifikate Suchen / Verwalten<br>Öffentliche Suche > Spalten<br>Öffentliche Suche<br>Exakte Suche: "/O=SwissSign /<br>Platzhalterzeichen Suche: Swiss                                                                      | Wählen Sie unter<br>"Zertifikate" – "Neu"                                                                                                    |
| Startseite Support                                                                                                 | Zertifizierungsstelle Shop Zertifikat für ungültig er<br>Zertifikate Suchen / Verwalten<br>Öffentliche Suche > Spalten<br>Öffentliche Suche<br>Exakte Suche: "/O=SwissSign /<br>Platzhalterzeichen Suche: Swiss<br>Lizenz :                                                          | erktären Help<br>Wählen Sie unter<br>"Zertifikate" – "Neu"<br>≝*                                                                                          |
| Startseite Support SWISS Certifikate Neu Suchen / Verwalter Conto Anmelden Erstellen Cogin mit Zertifika           | Zertifizierungsstelle     Shop     Zertifikat für ungültig er       Zertifikate     Suchen / Verwalten       Öffentliche     Suche     > Spalten       Öffentliche     Suche     > Spalten       Öffentliche     Suche     > Platzhalterzeichen Suche: Swiss       Lizenz :          | erktären Help<br>Wählen Sie unter<br>"Zertifikate" – "Neu"<br>ss*                                                                                         |
| Startseite Support SWISS Certifikate Neu Suchen / Verwalter Konto Anmelden Erstellen Login mit Zertifikat Anmelden | Zertifizierungsstelle     Shop     Zertifikat für ungültig er       Zertifikate     Suchen / Verwalten       Öffentliche     Suche     > Spalten       Öffentliche     Suche     > Spalten       Exakte     Suche: "/O=SwizsSign A<br>Platzhalterzeichen Suche: Swiss       Lizenz : | erktären Help<br>Wählen Sie unter<br>"Zertifikate" – "Neu"<br>So                                                                                          |

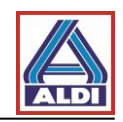

| Startseite Suppor                     | t Zertifizierungsstelle Shop Zertifikat für ungültig erklären Help                                                     |
|---------------------------------------|----------------------------------------------------------------------------------------------------|
| cwice )                               | Neues Zertifikat beantragen                                                                                            |
| 200122                                | Lizenz > Einreichen                                                                                                    |
| Sign                                  | Constant Sin size Linear bai una anna Chan                                                                             |
| Zertifikate                           | U Enwerben Sie eine Lizenz bei unserem <u>Snop</u>                                                                     |
| Neu                                   | Lizenz                                                                                                    |
| Suchen / Verwalt                      | en la companya de la companya de la companya de la companya de la companya de la companya de la companya de la         |
| Conto                                 | Lizenzcode :                                                                                                    |
| Anmelden Erstellen                    | Weiter                                                                                                    |
| ogin mit Zertifi                      | kat                                                                                                    |
| Anmelden                              |                                                                                                    |
| tartseite Support Zertifizie<br>SWISS | Geben Sie hier Ihren zuvor<br>bestellten Linzenzcode ein.<br>Danach klicken Sie auf "Weiter".                          |
| ertifikate                            | AGB ← Auft/appen →                                                                                                    |
| Neu<br>Suchen / Verwalten             | Allgemeine Geschäftsbedingungen (AGB) für Swiss Sign Zertifikate                                                       |
| onto                                  | itand: 16. Februar 2016                                                                                                |
| Abmelden                              |                                                                                                    |
| Wechseln<br>Zugelassene Zertifikate   | wissSign AG (nachfolgend: SwissSign) beireibt Zertifizierungsstellen (CA) AIS nachstes werden Ihnen die AGBs angezeigt |
| Editieren<br>Löschen                  | Lesen Sie diese und akzeptieren Sie die                                                                                |
| Erstellen<br>Passwort ändern          | AGB: general 2 0 2016-09-24 10:570                                                                                     |
| ogin mit Zertifikat                   | Zurück   Ich lehne diese Bedingungen ab   Ich akzeptiere diese Bedingungen                                             |
| Anmelden                              | Klicken Sie unten auf entsprechende Schaltfläch                                                                        |
|                                       |                                                                                                    |

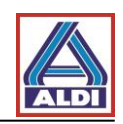

| Startseite Support Zertif                                                                                                    | izierungsstelle Shop Zertifikat für ungültig erklären Help                                                               |
|----------------------------------------------------------------------------------------------------|----------------------------------------------------------------------------------------------------|
| swice \                                                                                                    | Personal Silver Certificate                                                                                              |
| Sign                                                                                                    | Lizenz > Gültigkeit > AGB CSR > Einreichen                                                                               |
| Sign                                                                                                    | CSR                                                                                                    |
| Zertifikate                                                                                                    | Fügen Sie Ihre pkcs#10 Zertifikatsregistrierungsanforderung (CSR) ein, falls Sie eine erstellt haben. Ansonsten          |
| > Neu                                                                                                    | lassen Sie das Feld leer und fahren Sie weiter.                                                                          |
| Suchen / Verwalten                                                                                                    | DV/OSHID.                                                                                                    |
| Konto                                                                                                    | PhOseitu.                                                                                                    |
| <ul> <li>&gt; Abmelden</li> <li>&gt; Wechseln</li> <li>&gt; Zugelassene Zertifikate</li> <li>&gt; Editieren</li> <li>&gt; Löschen</li> <li>&gt; Erstellen</li> <li>&gt; Passwort ändern</li> <li>Login mit Zertifikat</li> <li>&gt; Anmelden</li> </ul> | Im Standardfall diese Aufforderung<br>freilassen (Nur im Fall von<br>Zertifikatsregistrierungsanforderung<br>ausfüllen). |
|                                                                                                    | Klicken Sie auf "Weiter"                                                                                                 |
|                                                                                                    |                                                                                                    |

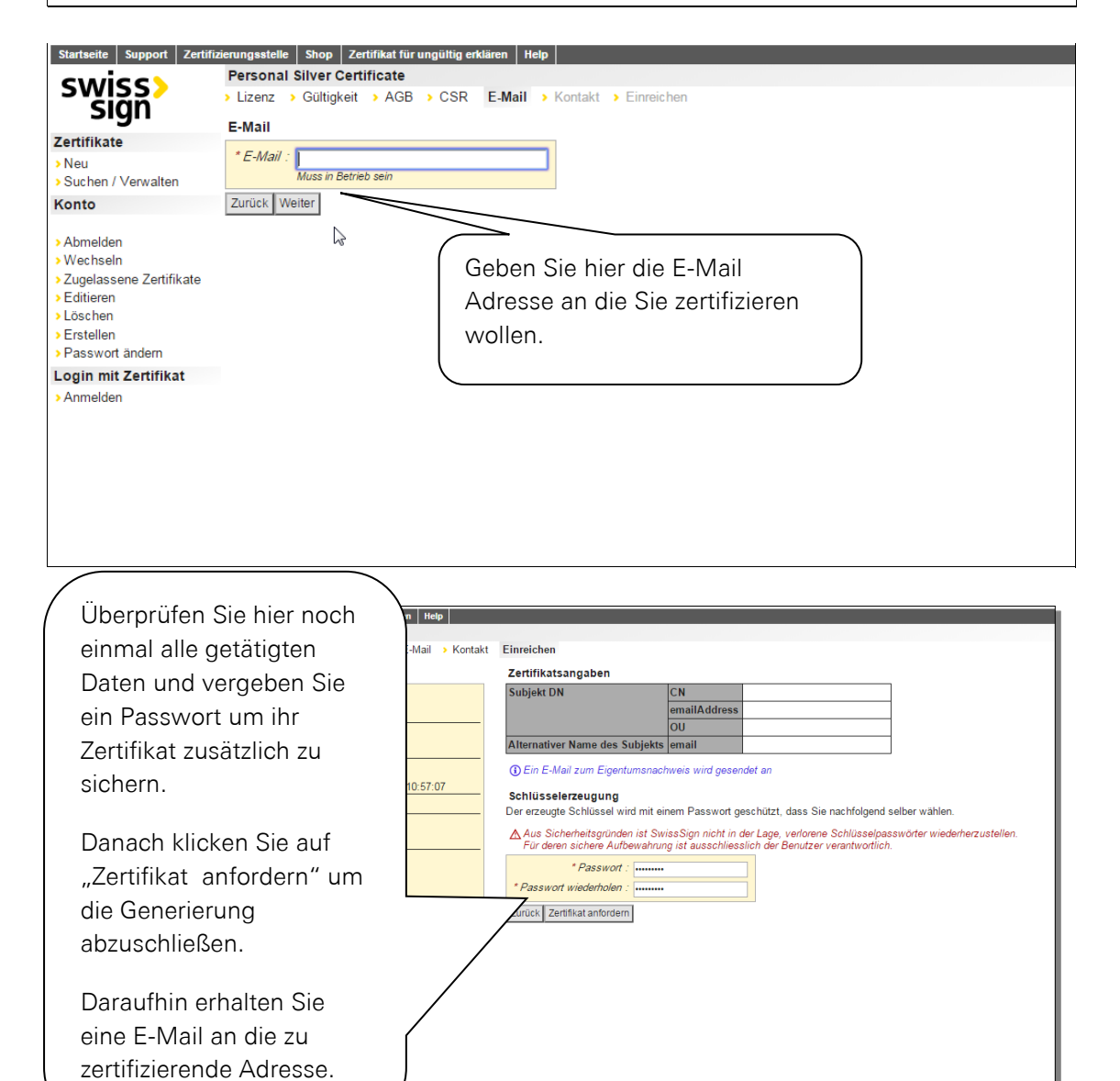

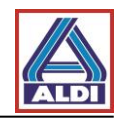

| Mi                                 | 24.08.2016 12:59                                                                                                    |                                                                                                    |
|------------------------------------|----------------------------------------------------------------------------------------------------|----------------------------------------------------------------------------------------------------|
| Cá                                 | a@swisssign.net                                                                                                    |                                                                                                    |
| Sv                                 | vissSign - Ihre Zertifikatsanforderung                                                                                       |                                                                                                    |
| An                                 |                                                                                                    |                                                                                                    |
| Signiert von ca@sw                 | visssign.net                                                                                                    |                                                                                                    |
|                                    |                                                                                                    |                                                                                                    |
| Gerne hestätige                    | an                                                                                                    |                                                                                                    |
| o cine o calunge                   | Klicken Sie in dieser E-Mail auf                                                                                             | Ι                                                                                                    |
| Anforderungs                       | sid den Link genehmigen"                                                                                                    |                                                                                                    |
|                                    |                                                                                                    | Validated Only                                                                                         |
|                                    |                                                                                                    |                                                                                                    |
| Als rechtmässig                    | ger Inhaber von können Sie Ihre An                                                                                           | forderung selbst <u>genehmigen</u> .                                                                   |
| Bei Bedarf kön                     | nnen Sie Ihre Zertifikatsanforderung korrigieren, indem Sie Ihre An                                                          | forderung <u>zurückziehen</u> und dann eine neue stellen.                                              |
| Falls Sie vermu<br>gestellt wurde, | tten, dass jemand versucht, Ihre E-Mail Adresse<br>kontaktieren Sie uns bitte unter <u>registration@swisssign.com</u> oder ú | zu missbrauchen, und die Zertifikatsanforderung nicht von Ihnen<br>iber unser <u>Kontaktformular</u> . |
| Antworten Sie<br>Bei Fragen wer    | nicht auf dieses automatisch generierte Email.<br>nden Sie sich an das Helpdesk Ihrer Managed PKI, falls Sie eine ha         | aben; ansonsten füllen Sie unser <u>Kontaktformular</u> .                                              |
| Freundliche Gr<br>Ihr SwissSign 7  | üsse,<br>Team                                                                                                    |                                                                                                    |
|                                    |                                                                                                    |                                                                                                    |

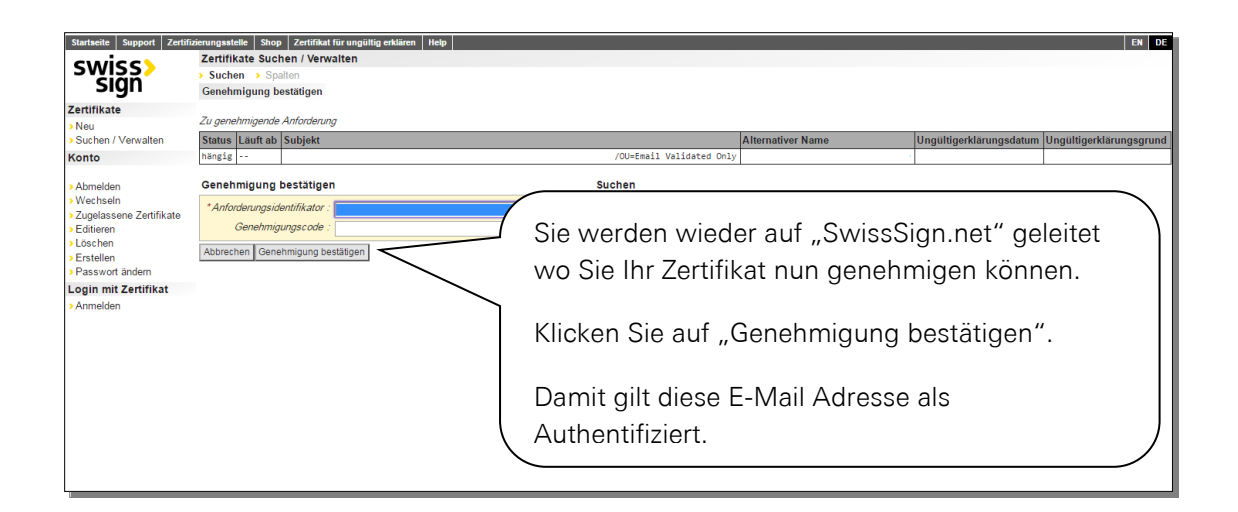

| ca@swisssign.net<br>swisssign.lhre Zertifikatsa Sie erhalten daraufhin eine weitere E-Mail.                                                                                                    |  |  |  |
|----------------------------------------------------------------------------------------------------|--|--|--|
| Cc registration@wissign.com<br>Signier von ca@uwissign.net Klicken Sie auf den Link "Zertifikat herunterladen"                                                                                                    |  |  |  |
| Ihre SwissSign Zertifikatsanforderung mit folgendem Subjekt wurde genehmigt:                                                                                                    |  |  |  |
| Validated Only                                                                                                    |  |  |  |
| Um das neue SwissSign Zettilit umterzuladen und zu installieren, verwenden Sie bitte folgenden Link:                                                                                                    |  |  |  |
| Zertifikat herunterladen: https://swisssign.net:443/cgi-bin/id/download?auth=43E79B084FC6D6AED99D1B0459DE472DC73B6A84&id=7E872BCF363048BE                                                                                                    |  |  |  |
| SSL Zertifikate sind zeitnah herunterzuladen, da sie anschliessend von der SwissSign Plattform gelöscht werden. Personenzertifikate können Sie mit diesem Link auch zu einem späteren Zeitpunkt erneut herunterladen. Wir empfehlen Ihnen deshalb eine Kopie dieser Nachricht aufzubewahren.                   |  |  |  |
| Falls Sie Ihre Zertifikatsanforderung zurückziehen möchten, öffnen Sie bitte folgenden Link in Ihrem Browser:<br>Zurückziehung Zertifikatsanforderung<br>Esta nach dem Hennutzeladen die Zertifikatsen wird dieses automatisch ausgestellt und die Zertifikatsanforderung kann nicht mehr zurückgezogen werden |  |  |  |
| Sofern Sie ein Konto auf <u>www.swisssign.net</u> haben, können Sie hierüber auch das ausgestellte Zertifikat revozieren. Im Zweifelsfalle steht Ihnen unser Support unter Kontakt auf <u>dem Webshop www.swisssign.com</u><br>zur Verfügung.                                                                  |  |  |  |
| Das ist ein automatisch generiertes Email. Bitte antworten Sie nicht auf dieses Email! Bei Fragen kontaktieren Sie bitte als direkter Webshopkunde unseren <u>Support</u> .<br>Sofern Sie Ihr Zertifikat über eine Managed PKI bezogen haben, kontaktieren Sie bitte das Benutzer Helpdesk Ihrer Organisation. |  |  |  |
| Freundliche Grüsse,<br>Ihr SwissSign Team                                                                                                    |  |  |  |
|                                                                                                    |  |  |  |

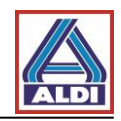

| Startseite Support Zertifi<br>SWISSS<br>SUPPORT<br>Zertifikate                                                                               | zerungsstelle Shop Zert<br>Zertifikate Suchen / V<br>> Suchen > Spalten<br>Herunterladen / Attribu<br>Zertifikat<br>Status Läuft ab | rikat fur ungültig erklären   Help  <br>/erwalten<br>te<br>Subjekt                                                                                                    |                                                      | Alternativer Name                                         | EX DE                           |
|----------------------------------------------------------------------------------------------------|----------------------------------------------------------------------------------------------------|----------------------------------------------------------------------------------------------------|------------------------------------------------------|-----------------------------------------------------------|---------------------------------|
| Suchen / Verwalten                                                                                                    | gültig                                                                                                    |                                                                                                    |                                                      |                                                           |                                 |
| Konto                                                                                                    |                                                                                                    |                                                                                                    |                                                      |                                                           |                                 |
| <ul> <li>&gt; Abmelden</li> <li>&gt; Wechseln</li> <li>&gt; Zugelassene Zertifikate</li> <li>&gt; Editieren</li> <li>&gt; Löschen</li> </ul> | Zertifikat und private<br>*Anzeigename :<br>* Schlüsselpasswort :                                                                   | n Schlüssel herunterladen (.p12, PKC                                                                                                    | Hier sehen Sie e                                     | entsprechende                                             | Infos zu dem                    |
| > Erstellen                                                                                                    | Herunterladen                                                                                                    |                                                                                                    | Zautifiliat                                          |                                                           |                                 |
| > Passwort ändern                                                                                                    | Details                                                                                                    |                                                                                                    | Zertinkat.                                           |                                                           |                                 |
| Login mit Zertinkat                                                                                                    | Version<br>Seriennummer<br>Signaturalgo<br>Aussteller DN<br>Gültigkeit<br>Subjekt DN<br>Öffentlicher Schlüssel                      | v3<br>7e:87:2b:cf:36:30:48:be:c5:d5:a3:a<br>RSA-SHA255 #(U.P.NULL "")<br>cn=Swi5sSign Personal Silver CA 20<br>RSA #(U.P.NULL ""): #(<br>U.C.SEQUENCE {                                                                                                    | Geben Sie hier<br>klicken Sie dara<br>"Herunterladen | ihr Schlüsselpa<br>aufhin auf die S<br>"                  | asswort ein und<br>Schaltfläche |
|                                                                                                    | SAN                                                                                                    | U.P.INTEGER 00d235968d07864c3c414<br>U.P.INTEGER 01:00:01<br>}}<br>eml:                                                                                                    |                                                      |                                                           |                                 |
|                                                                                                    | KU, kritisch                                                                                                    | digitalSignature, keyEncipherment, dat                                                                                                    | aEncipherment                                        |                                                           |                                 |
|                                                                                                    | EKU emsilProtection                                                                                                    |                                                                                                    |                                                      |                                                           |                                 |
|                                                                                                    | SKI                                                                                                    | KI         09:52:04:60:75:37:10:c27:f2:80:cc:05           KI         69:c7:a3:22:19:105:0c:a0:55:87:71:15:07:46:10           RL         cfn = uri: htp://c1.suissign.net/PGC7A3:22:105EECA65587715A7468E1A50614225%;<br>cfn = uri: 1.d0p://directory.suissign.net/OU=PGC7A3:22:105EECA65587715A7468E1A50614225%;2C0-SuissSign%ZCC=CH?certificateRevocationList?base?objectClass |                                                      |                                                           |                                 |
|                                                                                                    | ΑΚΙ                                                                                                    |                                                                                                    |                                                      |                                                           |                                 |
|                                                                                                    | CRL                                                                                                    |                                                                                                    |                                                      | tificateRevocationList?base?objectClass=cRLDistributionPe |                                 |
|                                                                                                    | СР                                                                                                    | <pre>2.16.756.1.89.1.3.1.6,<br/>cps: http://repository.swisssign.com</pre>                                                                                                    | /SwissSign-Silver-CP-CPS.pdf                         |                                                           |                                 |

Mit einem Klick auf "Herunterladen" Beenden Sie die Beantragung, Authentifizierung und Generierung der Zertifikate. Sie sollten das Zertifikat nun in Ihrem Download Ordner vorfinden.

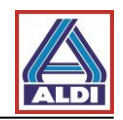

## 2.3. Installation eines Zertifikats

Dieses Kapitel beschreibt die Installation des zuvor beantragten Zertifikats, damit Sie anschließend sicher und bequem über Outlook mit ALDI Nord verschlüsselt kommunizieren können.

Bevor Sie Ihr eigenes Zertifikat installieren, müssen Sie die Root-CAs des Trustcenters wie folgt installieren:

Rufen Sie die Webseite von SwissSign mit der Adresse: <u>https://swisssign.net/cgi-bin/home</u> auf.

| Startseite Support W                                                                                                    | trauen swisssign.com                                                                                                    | DE EN |
|----------------------------------------------------------------------------------------------------|----------------------------------------------------------------------------------------------------|-------|
| swiss><br>sign                                                                                                    | l}                                                                                                    | S CHE |
| Zertifikate                                                                                                    | Wilkommen                                                                                                    |       |
| Neues Zortfikat<br>Meine Anforderungen<br>Meine Online-Schlüssel<br>Ungültigerklärung<br>Swiss Sign CA<br>Suche ogen IDs<br>Vertrauen | SwissSign bielet linnen neuse Technologien im Bereich Computersicherheit für Personen, Firmen und Organisationen.<br>Wählen Sie SwissSign als Partner für Ihre Sicherheitslösungen. |       |
|                                                                                                    |                                                                                                    |       |

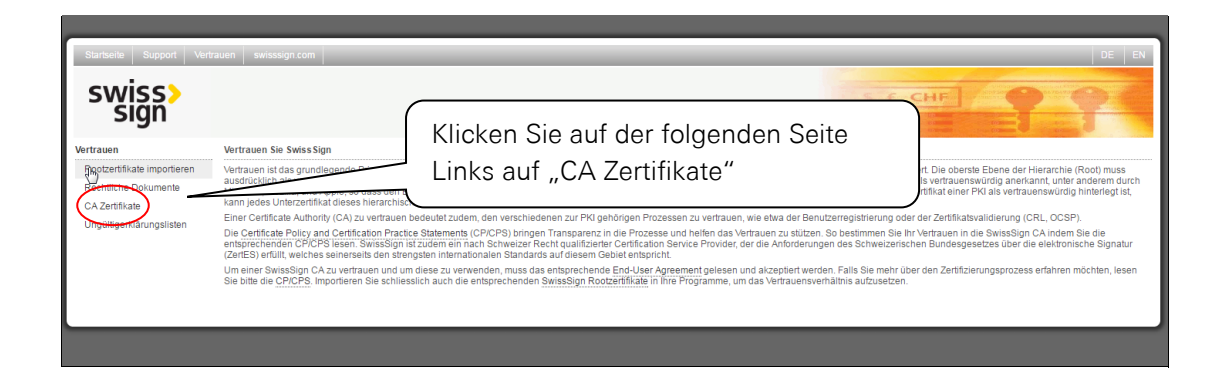

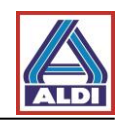

| Startseite Support Ver                                           | trauen swisssign.com                                                                                        | Hier wählen Sie die unter<br>"Zertifzierungstelle":<br>"Personal Silver G22" aus |
|------------------------------------------------------------------|----------------------------------------------------------------------------------------------------|----------------------------------------------------------------------------------|
| Vertrauen<br>Rootzertifikate importieren<br>Rechtliche Dokumente | CA Zertifikate<br>Auf dieser Seite sind die aktuellen CA-Zert<br>Um nicht mehr benutzte CA Zertifikate heru | und laden Sie das Zertifikat<br>des Trustcenters herunter.                       |
| CA Zertifikate<br>Ungültigerklärungslisten                       | Zertifizierungsstelle: Personal Silver C<br>Methode: In momentanen<br>Herunterladen                         | 322   ≎<br>Browser importieren   ≎                                               |

Speichern Sie die Datei mit der Endung ".cer".

Sollte sich dieses Fenster nicht öffnen, so klicken Sie die heruntergeladene Datei doppelt an bzw. öffnen diese.

Gegebenenfalls erscheinen die folgenden zwei Sicherheitswarnungen:

| Datei öffnen - Sicherheitswarnung                                                                                                    |                                                                                                 |
|----------------------------------------------------------------------------------------------------|-------------------------------------------------------------------------------------------------|
| Möchten Sie diese Datei öffnen?                                                                                                    |                                                                                                 |
| Name: C:\Users\news\Downloads\download.cer<br>Herausgeber: Unbekannter Herausgeber<br>Typ: Sicherheitszertifikat<br>Von: C:\Users\news\Downloads\download.ce                                                                                                    | en Sie auf "Öffnen"                                                                             |
| Offmen         Abbrechen           Image: Constraint of the series of the series of |                                                                                                 |
| Internet Explorer-Sicherheit         ×           Eine Website möchte Webinhalte mithilfe dieses         Programms auf dem Computer öffnen.                                                                                                    | J                                                                                               |
| Das Programm wird außerhalb des geschützten Modus geöffnet. Der geschützt         Modus von Internet Explorer trägt zum Schutz des Computers bei. Öffnen Sie         das Programm nicht, wenn Sie der Website nicht vertrauen.         Image:       Krypto-Shellerweiterungen         Herausgeber:       Microsoft Windows         Image:       Warnung für dieses Programm nicht mehr anzeigen                                                                                                    | Bei einigen Systemen<br>erscheint folgende<br>Meldung. Bitte klicken<br>sie hier auf "Zulassen" |
| Details     Zulassen     Nicht zulassen                                                                                                    |                                                                                                 |

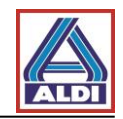

Nachdem Sie die Warnungen bestätigt haben fahren Sie wie folgt fort:

| Zertifikat                                                                                                    |                                                                                                    | ×                                                                                                    |                                                         |                        |
|----------------------------------------------------------------------------------------------------|----------------------------------------------------------------------------------------------------|----------------------------------------------------------------------------------------------------|---------------------------------------------------------|------------------------|
| Allgemein Details Zertifizierun                                                                                                    | gspfad                                                                                                    |                                                                                                    |                                                         |                        |
| Zertifikatsinforma                                                                                                    | ationen                                                                                                    |                                                                                                    |                                                         |                        |
| Dieses Zertifikat ist für f<br>Garantiert die Identiti<br>Garantiert dem Remo<br>Schützt E-Mail-Nachri<br>Garantiert, dass die S<br>Herausgeber stammt<br>Schützt die Software<br>* Weitere Infos finden Sie in | olgende Zwecke beabsichtigt:<br>ät eines Remotecomputers<br>tecomputer Ihre Identität<br>chten<br>oftware von einem Software-<br>vor Änderungen nach der<br>den Angaben der Zertifizierungsstelle.                                                                                                    |                                                                                                    |                                                         |                        |
| Ausgestellt für: St                                                                                                    | vissSign Silver CA - G2                                                                                                    |                                                                                                    |                                                         |                        |
| Ausgestellt von: St                                                                                                    | vissSign Silver CA - G2                                                                                                    |                                                                                                    | Klicken                                                 | Sie auf                |
| Gültig ab 25. 10. 2                                                                                                    | 006 <b>bis</b> 25. 10. 2036                                                                                                    |                                                                                                    | "Zertifik                                               | kat                    |
| Zert<br>Weitere Informationen über Zer                                                                                                    | ifikat installieren) Ausstellererkläru<br>tifikate<br>O                                                                                                    | ing<br><                                                                                                    |                                                         |                        |
| Zertifikatimport-Assistent                                                                                                    |                                                                                                    |                                                                                                    | ×                                                       |                        |
|                                                                                                    | Willkommen                                                                                                    |                                                                                                    |                                                         |                        |
|                                                                                                    | Dieser Assistent hilft Ihnen beim Koj<br>Zertifikaten, Zertifikatvertrauenslist<br>vom Datenträger in den Zertifikatsp<br>Ein von einer Zertifizierungsstelle au<br>dient der Identitätsbestätigung. Es<br>für den Datenschutz oder für den A<br>Netzwerkverbindungen. Ein Zertifik<br>Systembereich, in dem Zertifikate gr<br>Klicken Sie auf "Weiter", um den Vor | bieren von<br>en und -sperrl<br>eicher.<br>Isgestelltes Ze<br>enthält Inform<br>ufbau sichere<br>istpeicher ist d<br>espeichert wer<br>gang fortzuse | isten<br>rtifikat<br>Jationen<br>der<br>rden.<br>rtzen. |                        |
|                                                                                                    |                                                                                                    |                                                                                                    | K                                                       | licken Sie auf "Weiter |
|                                                                                                    |                                                                                                    |                                                                                                    |                                                         |                        |
|                                                                                                    | < Zurück 🛛 🛛                                                                                                    | eiter >                                                                                                    | Abbrechen                                               |                        |

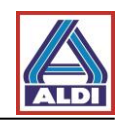

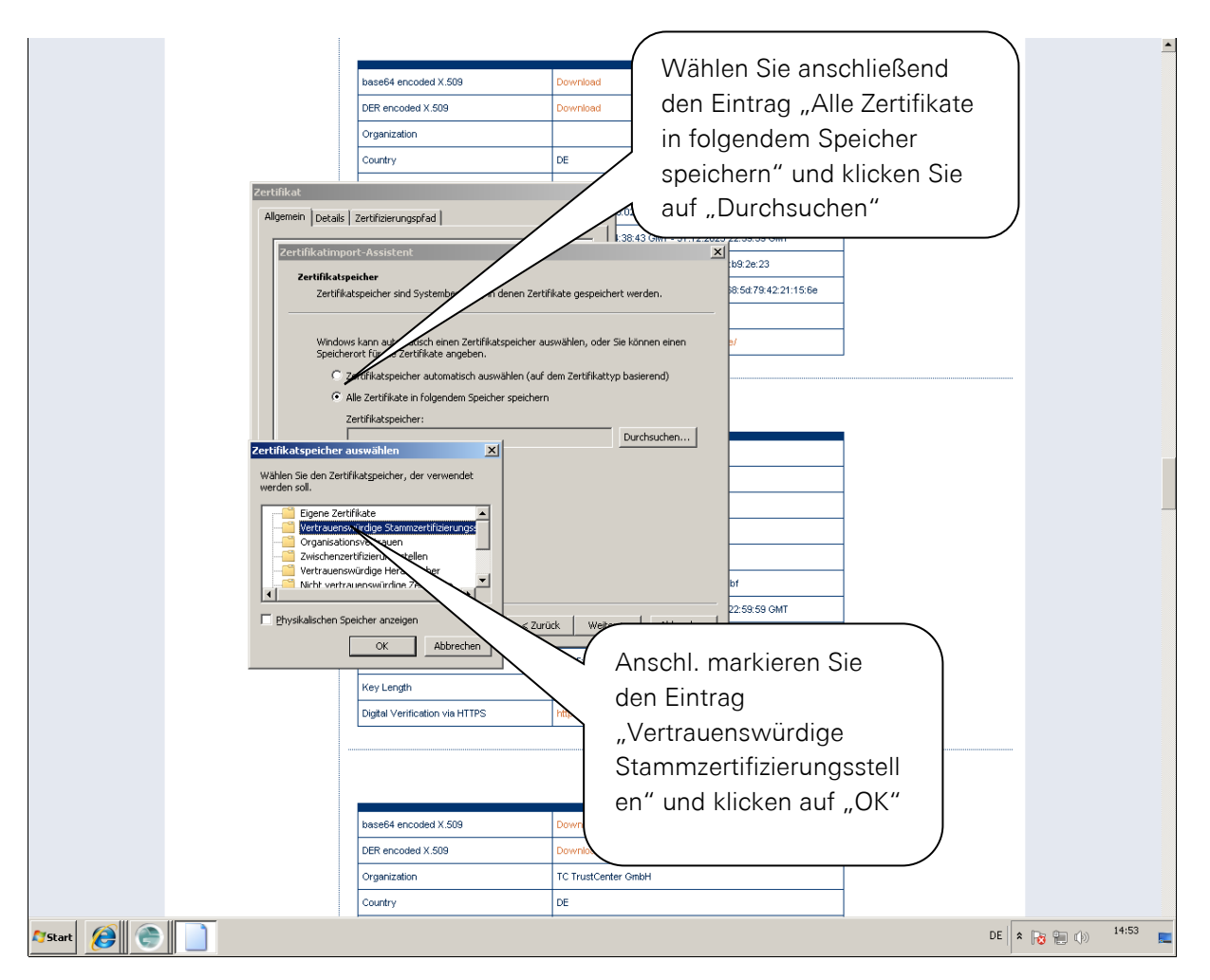

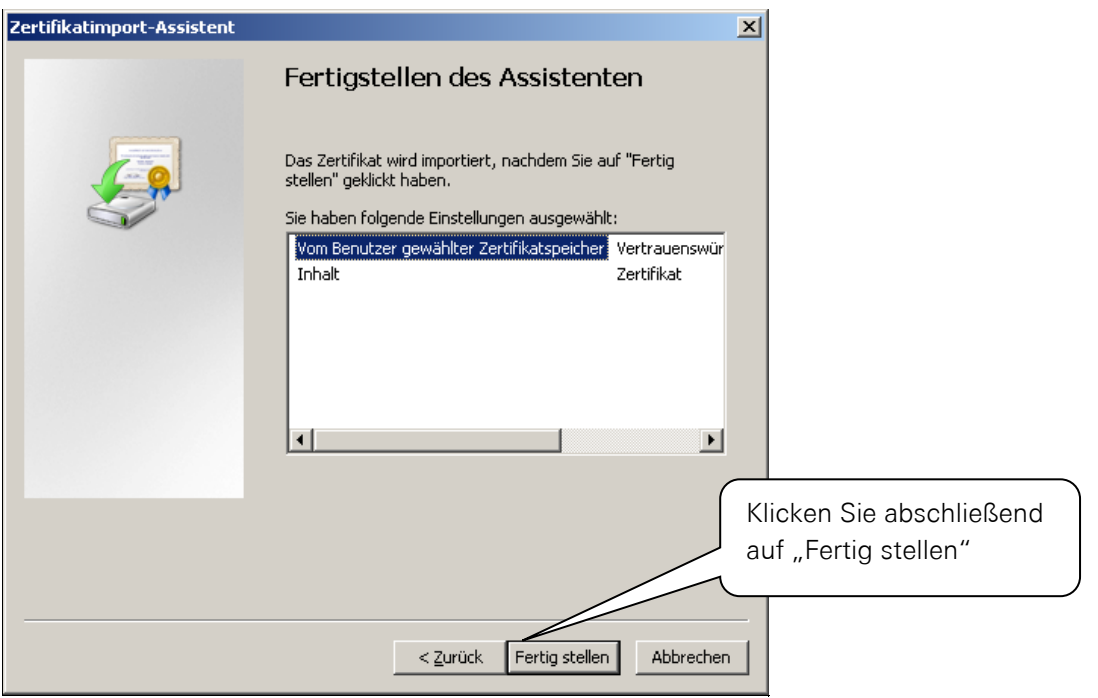

Abhängig vom Betriebssystem erscheint folgende Sicherheitswarnung:

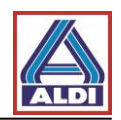

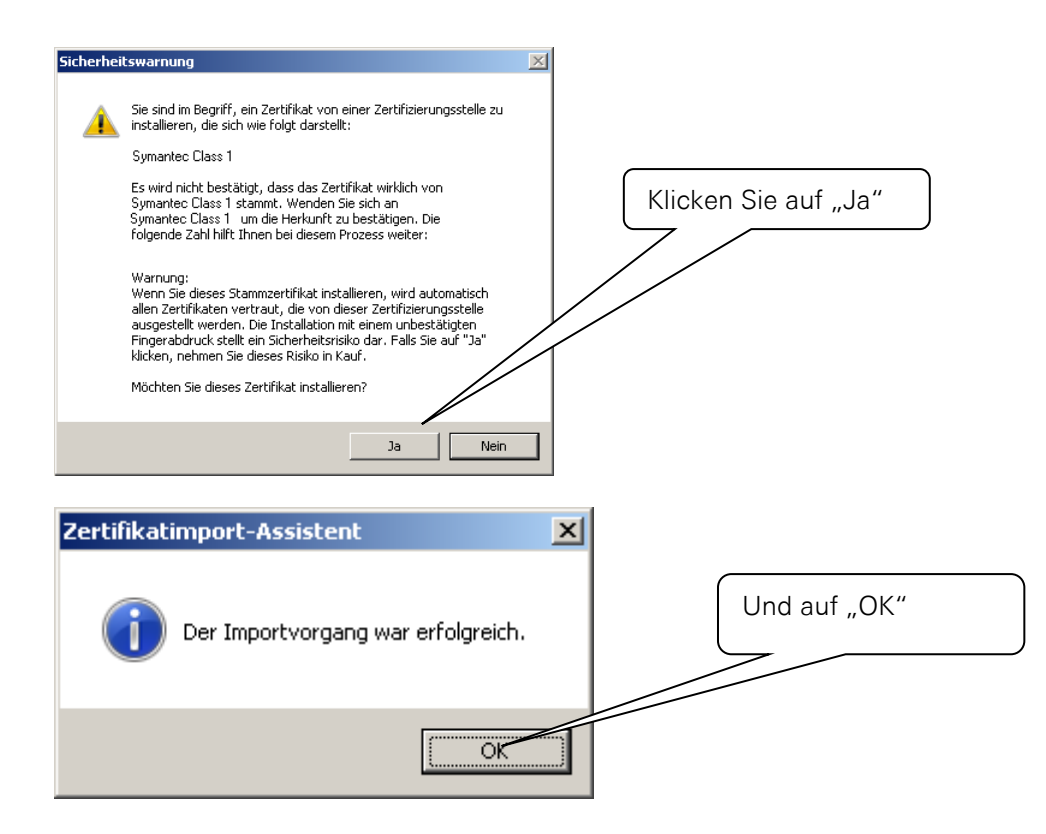

Nun installieren Sie ihr Zertifikat welches Sie zu zuvor Heruntergeladen haben und klicken Sie die Datei doppelt an bzw. öffnen diese. Daraufhin öffnet sich der Zertifikatimport-Assistent

| Zertifikatimport-Assistent |                                                                                                    |   |
|----------------------------|----------------------------------------------------------------------------------------------------|---|
|                            | Willkommen                                                                                                    |   |
|                            | Dieser Assistent hilft Ihnen beim Kopieren von<br>Zertifikaten, Zertifikatvertrauenslisten und -sperrlisten<br>vom Datenträger in den Zertifikatspeicher.<br>Ein von einer Zertifizierungsstelle ausgestelltes Zertifikat<br>dient der Identitätsbestätigung. Es enthält Informationen<br>für den Datenschutz oder für den Aufbau sicherer<br>Netzwerkverbindungen. Ein Zertifikatspeicher ist der<br>Systembereich, in dem Zertifikate gespeichert werden.<br>Klicken Sie auf "Weiter", um den Vorgang fortzusetzen. |   |
|                            | Klickop Sic ouf Waiter                                                                                                    |   |
|                            | Kilcken Sie auf "vverter S                                                                                                    | > |
|                            |                                                                                                    |   |
|                            | < Zurück Weiter > Abbrechen                                                                                                    |   |

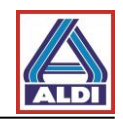

| Zertifikatimport-Assistent                                                                                                    |
|----------------------------------------------------------------------------------------------------|
| Zu importierende Datei                                                                                                    |
| Geben Sie die Datei an, die importiert werden soll.                                                                                                    |
|                                                                                                    |
| Dateiname:<br>ws\Downloads\ Überprüfen Sie nochmal ob bsuchen                                                                                                    |
| der Pfad zu dem Zertifikat                                                                                                    |
| Hinweis: Mehrere , stimmt.                                                                                                    |
| Privater Inform                                                                                                    |
| Syntaxstandard kryptografischer Meldungen - "Pl ikate (.P7B)                                                                                                    |
| Microsoft Serieller Zertifikatspeicher (.SST)                                                                                                    |
|                                                                                                    |
| Weitere Informationen über Zertifikatdateiformate                                                                                                    |
|                                                                                                    |
| N                                                                                                    |
| < Zurück Weiter > Abbrechen                                                                                                    |
|                                                                                                    |
| Zertifikatimport-Assistent                                                                                                    |
| Geben Sie hier nochmal Ihr                                                                                                    |
| Der private Schlüssel wurde mit einem Kennwort geschütz                                                                                                    |
| genancesen                                                                                                    |
| Geben Sie das Kennwort für den privaten Schlüssel ein                                                                                                    |
| Kennwort:                                                                                                    |
|                                                                                                    |
| Hohe Sicherheit für den privaten Schlüssel aktivieren. Wenn Sie diese Option<br>aktivieren, werden Sie immer dann, wenn der private Schlüssel von einer<br>Anwendung verwendet wird, zur Kennworteingabe aufgefordert. |
| Schlüssel als exportierbar markieren. Dadurch können Sie Ihre Schlüssel zu einem spätersen Zeitpunkt sichern bzw. überführen.                                                                                          |
| Alle erweiterten Eigenschaften mit einses Haken Sie diese Ontion an                                                                                                    |
| damit Sie, wie in Kapitel 3.1                                                                                                    |
| Weitere Informationen über das Sichern privater Schlüssel erklärt, Ihren privaten                                                                                                    |
| Schlüssel exportieren                                                                                                    |
|                                                                                                    |
| < Zurück Weiter > Abbrechen                                                                                                    |

Damit ist Ihr Zertifikat nun auf Ihrem System hinterlegt und steht anderen Programmen zur Verfügung.

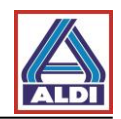

# 2.4. Einrichten des Zertifikats in Outlook

In diesem Kapitel wird gezeigt, wie Sie Ihr Outlook 2013 einrichten um Ihr Zertifikat zum Signieren zu verwenden. Starten Sie Outlook 2013.

|                               |                                                                         | Posteingang -                                                                    | - Outlook                       | ? – 🗆 > |
|-------------------------------|-------------------------------------------------------------------------|----------------------------------------------------------------------------------|---------------------------------|---------|
| Œ                             |                                                                         |                                                                                  |                                 |         |
| Informationen                 | K                                                                       |                                                                                  |                                 |         |
|                               | ,<br>Wählen Sie d                                                       | en Reiter Datei" in                                                              | der                             |         |
| exportieren                   | Manülaista ya                                                           |                                                                                  |                                 |         |
| Speichern unter               | ivienuleiste vo                                                         | n Oullook.                                                                       |                                 |         |
|                               | Klicken Sie bi                                                          | tte auf "Optionen"                                                               |                                 |         |
| Anlagen<br>speichern          |                                                                         |                                                                                  |                                 |         |
| Drucken                       |                                                                         | arn der kunstellungen für dieser Kon                                             |                                 |         |
|                               |                                                                         | weiterer Verbindungen.                                                           | to der einfelten                |         |
| Office Kente                  |                                                                         | Mit sozialen Netzwerken verbinden                                                |                                 |         |
| Unice-Konto                   |                                                                         | Postfach aufräumen                                                               |                                 |         |
| Optionen                      | Tools zum                                                               | Verwalten der Größe Ihres Postfachs dur<br>"Gelöschte Elemente" und Archivierung | ch Leeren des Ordners           |         |
| Beenden                       | Aufräumen *                                                             |                                                                                  |                                 |         |
|                               |                                                                         | Regeln und Benachrichtig                                                         | Ingen                           |         |
|                               |                                                                         | Mithilfe von Regeln und Benachrichtigu                                           | ngen können Sie                 |         |
|                               | Regeln und<br>Benachrichtigungen verwalten                              | eingehende E-Mail-Nachrichten organis<br>Aktualisierungen empfangen, wenn Eler   | ieren und<br>nente hinzugefügt, |         |
|                               |                                                                         | geändert oder entfernt werden.                                                   |                                 |         |
|                               |                                                                         |                                                                                  |                                 |         |
|                               |                                                                         |                                                                                  |                                 |         |
|                               |                                                                         |                                                                                  |                                 |         |
|                               |                                                                         |                                                                                  |                                 |         |
|                               |                                                                         |                                                                                  |                                 |         |
|                               |                                                                         |                                                                                  |                                 |         |
|                               |                                                                         |                                                                                  |                                 |         |
|                               |                                                                         |                                                                                  |                                 |         |
| Dutlook-Optionen              | St. Concernent of the                                                   | Parameters a                                                                     | ? ×                             |         |
| Allgemein                     | Allgemeine Optig                                                        |                                                                                  |                                 |         |
| E-Mail                        |                                                                         | Öffnen Sie Trust                                                                 | Center"                         |         |
| Kalender                      | Benutzeroberflächenopt                                                  | officition of a first                                                            | Conton                          |         |
| Personen                      | <ul> <li>Minisymbolleiste für</li> <li>Livevorschau aktivier</li> </ul> |                                                                                  |                                 |         |
| Suchen                        | QuickInfo-Format: Feat                                                  | <u> </u>                                                                         |                                 |         |
| Sprache                       | Microsoft Office-Kopie per                                              | ional                                                                            |                                 |         |
| Erweitert                     | Benutzername:                                                           |                                                                                  |                                 |         |
| Menüband anpassen             | Initialen                                                               |                                                                                  |                                 |         |
| Symbolleiste für den Schnellz | ugriff Office.Design: Weiß                                              | enden, unabhängig von der Anmeldung bei Offic                                    | e                               |         |
| Add-Ins                       | Startentionen                                                           |                                                                                  |                                 |         |
| R                             | Startoptionen                                                           |                                                                                  |                                 |         |
|                               | Outlook als Standardpro                                                 | gramm für E-Mail, Kontakte und Kalender einrich                                  | Standardprogramme               |         |
|                               |                                                                         |                                                                                  |                                 |         |
|                               |                                                                         |                                                                                  |                                 |         |
|                               |                                                                         |                                                                                  |                                 |         |
|                               |                                                                         |                                                                                  |                                 |         |
|                               |                                                                         |                                                                                  |                                 |         |
|                               |                                                                         |                                                                                  |                                 |         |
|                               |                                                                         |                                                                                  |                                 |         |
| -                             |                                                                         |                                                                                  | OK Abbrechen                    |         |

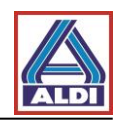

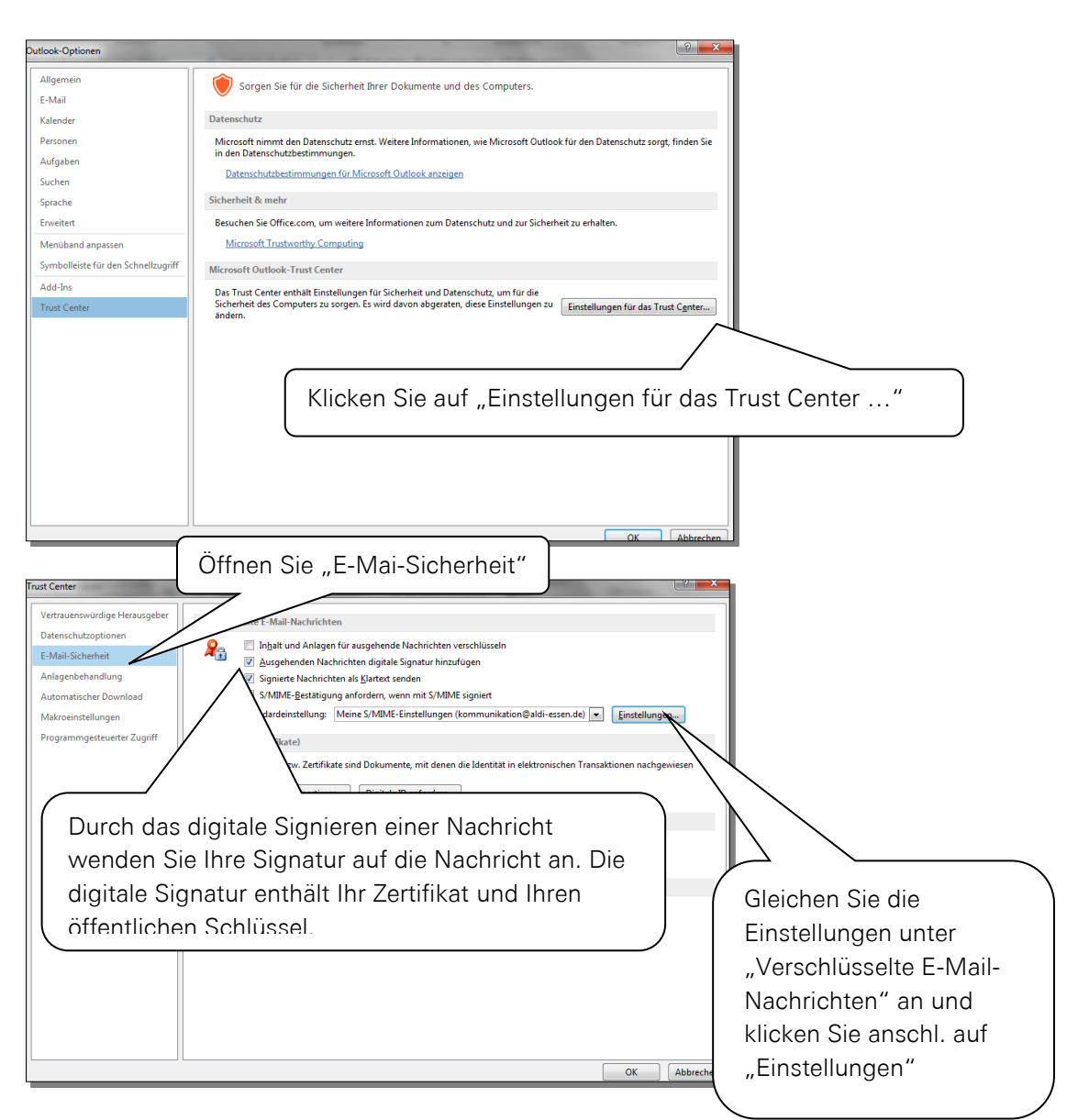

Der Name der Sicherheitseinstellung kann frei gewählt werden.

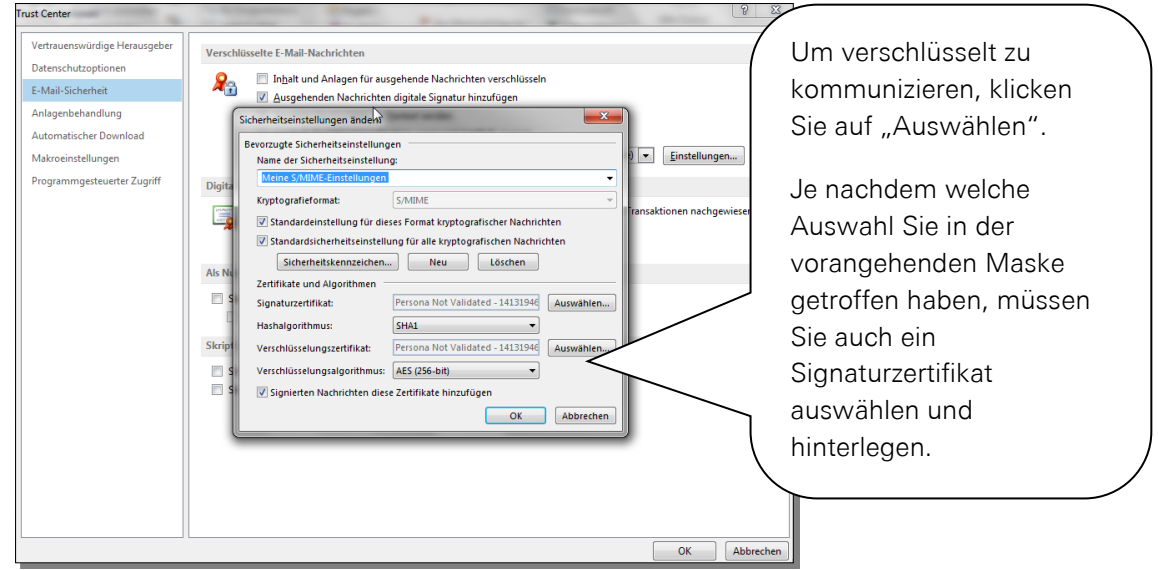

Wählen Sie nun das beantragte Zertifikat aus.

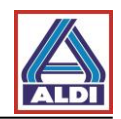

| Windows-Sicherheit                                                         | ×                                |                                                             |
|----------------------------------------------------------------------------|----------------------------------|-------------------------------------------------------------|
| Wählen Sie ein Zertifikat aus.                                             |                                  |                                                             |
| Aussteller: SwissSign Person<br>Gültig ab:<br>Zertifikateigenschaften anze | al Silver                        | Markieren Sie Ihr Zertifikat und klicken<br>Sie unten "OK". |
| (                                                                          | OK Abbrechen                     |                                                             |
| Sicherheitseinstellungen ändern                                            | ter ander                        |                                                             |
| Bevorzugte Sicherheitseinstellungen                                        |                                  |                                                             |
| Name der Sicherheitseinstellung:                                           |                                  |                                                             |
| Lieferanten Zertifikat                                                     |                                  | •                                                           |
| Kryptografieformat: S                                                      | /MIME                            | <b>*</b>                                                    |
| 👿 Standardeinstellung für dieses                                           | Format kryptografischer Nachi    | ichten                                                      |
| 📝 Standardsicherheitseinstellung                                           | g für alle kryptografischen Nach | richten                                                     |
| Sicherheitskennzeichen                                                     | Neu Löschen                      |                                                             |
| Zertifikate und Algorithmen                                                |                                  |                                                             |
| Signaturzertifikat:                                                        | ersona Not Validated - 1413194   | Veraleichen Sie die Einstellungen und                       |
| Hashalgorithmus: S                                                         | HA1                              | klicken Sie abschließend auf OK" und                        |
| Verschlüsselungszertifikat:                                                |                                  | danach auf schließen"                                       |
| Verschlüsselungsalgorithmus: A                                             | ES (256-bit)                     |                                                             |
| Signierten Nachrichten diese Z                                             | ertifikate hinzufügen            |                                                             |
|                                                                            | ОК                               | Abbrechen                                                   |

Outlook 2013 ist jetzt für die Nutzung Ihres Zertifikats eingerichtet.

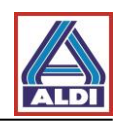

## 2.5. Verschlüsselung mit Outlook

Dieses Kapitel beschreibt die korrekte Anlage eines Kontakts des ALDI Kommunikationspartners für die verschlüsselte E-Mail-Kommunikation. Die Neuanlage ist auch dann notwendig, wenn z. B. der Name einer E-Mail-Adresse durch ALDI Nord angepasst wird oder Sie durch einen Mitarbeiter von ALDI Nord gebeten werden.

Des Weiteren wird anhand von Outlook 2013 exemplarisch auf die zur Verschlüsselung notwendigen Schaltflächen eingegangen. Die Darstellung kann in anderen E-Mail-Programmen abweichen.

Bestehenden Kontakt löschen:

Um Probleme zu vermeiden, muss der eventuell bereits bestehende Kontakt des Kommunikationspartners bei ALDI Nord gelöscht werden.

Wählen Sie bitte in Outlook die Kategorie Personen aus und löschen Sie dort den Kommunikationspartner bei ALDI..

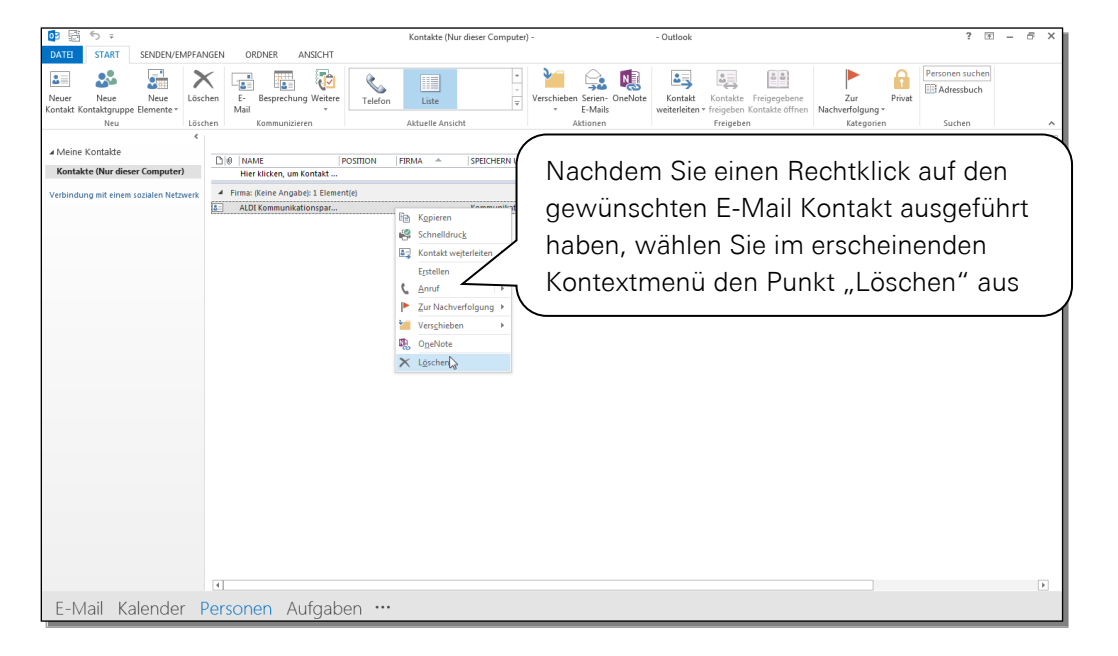

Neuen Kontakt anlegen:

Damit die verschlüsselte Kommunikation korrekt funktioniert muss der Kontakt der ALDI Nord Adresse wie vgl. Kapitel 5.2 beschrieben angelegt werden. Andernfalls wird das öffentliche Zertifikat des Kontaktpartners unter Umständen nicht korrekt abgelegt.

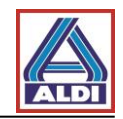

Durch die zuvor festgelegten Einstellungen und durch die Installation des Zertifikats wurden dem Fenster für eine neue Nachricht zwei Schalter hinzugefügt.

|                                                                                          | Unbenannt - Nachricht (HTML)                                                                                                    | ? 🗈 – 🗗 🗙 |
|------------------------------------------------------------------------------------------|----------------------------------------------------------------------------------------------------|-----------|
| DATE NACHRICHI EINFUG<br>Farben *<br>A Schriftarten *<br>Designs<br>Effekte *<br>Designs | N     OF/Differ     Set: In Conductance     Observation     Conductance     Set: In Conductance     Observation     Conductance     Set: In Conductance     Set: In Condu |           |
| Designs Von - Senden Cc. Betreft                                                         | Verlauf and verlauf a weter Optionen zeigt<br>Unter dem Reiter Optionen zeigt<br>Ihnen dieser Schalter an, ob die zu<br>versendende E-Mail verschlüsselt<br>und oder signiert werden soll.                                                                                                    |           |
| Kommunikationspartner Keine Element                                                      |                                                                                                    | <u> </u>  |

Bevor Sie verschlüsselte E-Mails versenden können, müssen Sie entweder eine verschlüsselte E-Mail von Ihrem Kommunikationspartner bei ALDI Nord erhalten haben oder Sieimportieren das Zertifikat ihres Kommunikationspartner über die Seite <u>www.aldi-nord.de/certportal</u> (vgl. Kapitel 5.1)

Damit Ihr Kommunikationspartner bei ALDI Nord Ihnen eine verschlüsselte E-Mail zusenden kann, ist das Publizieren Ihres öffentlichen Schlüssels auf dem Keyserver des Trustcenters erforderlich (vgl. Kapitel 2.1). Alternativ können Sie Ihren öffentlichen Schlüssel auch auf der Seite <u>www.aldi-nord.de/certportal</u> bereitstellen (vgl. Kapitel 5.3).

Sie erkennen eine erhaltene verschlüsselte und signierte E-Mail wie folgt:

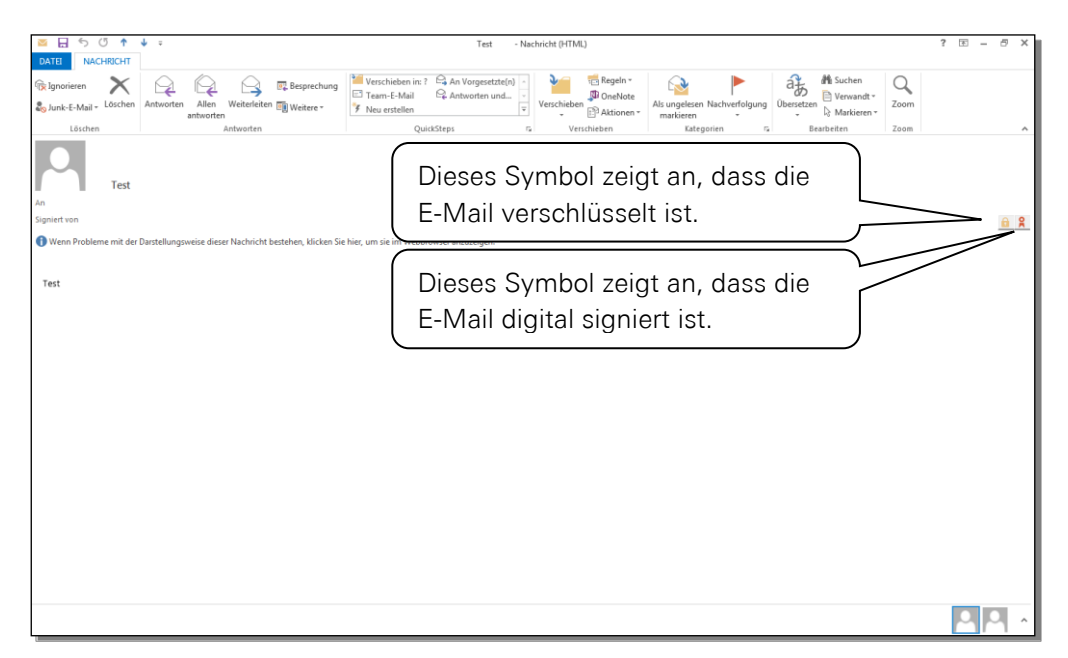

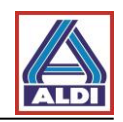

## 3. Zertifikate ex- und importieren

Zertifikate können exportiert und importiert werden, damit diese auf einem anderen PC genutzt werden können.

#### 3.1 Zertifikat exportieren

Falls Sie für die o. a. E-Mail-Adresse das unter Punkt 2 beantragte und installierte Zertifikat auf einem anderen PC nutzen möchten, müssen Sie das installierte Zertifikat aus dem Browser exportieren und in den Browser des zukünftigen PCs importieren. Dieses Kapitel beschreibt das Vorgehen.

Öffnen Sie zunächst den Browser auf dem bisherigen PC (der Browser mit dem Sie die unter Punkt 2.1 generierten Schlüsselpaare/Zertifikat erzeugt haben).

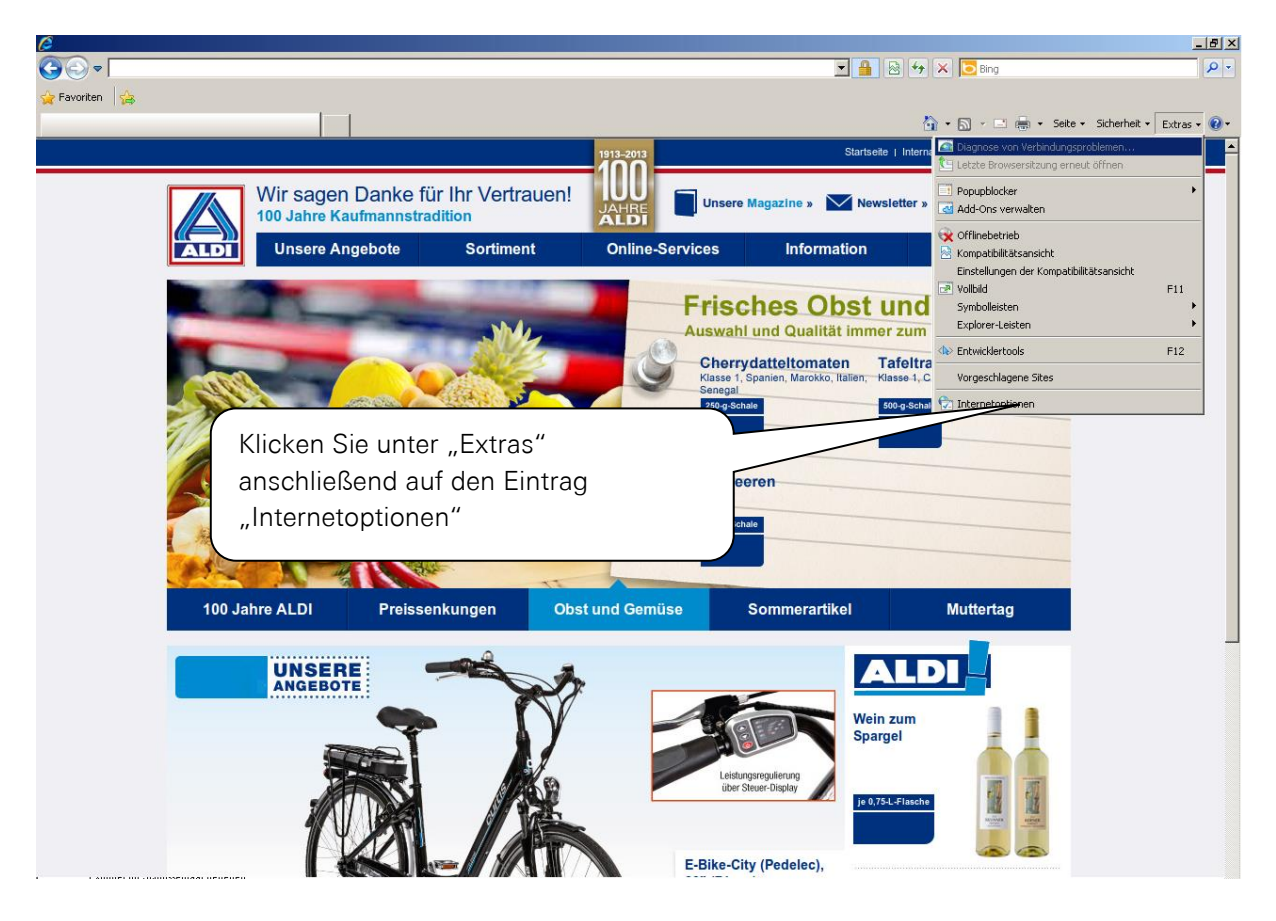

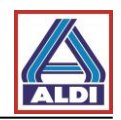

| Internetoptionen                                                                                                    | <u>? x</u>                                                                  |
|----------------------------------------------------------------------------------------------------|-----------------------------------------------------------------------------|
| Verbindungen Programme Erweitert                                                                                                    |                                                                             |
| Allgemein Sicherheit Datenschutz Inhalt                                                                                                    |                                                                             |
| Jugendschutz Steuert die Internetinhalte, die Jugendschutz Jugendschutz                                                                                      |                                                                             |
| Inhaltsratgeber<br>Filter helfen Ihnen bei der Kontrolle der Internetinhalte, die a<br>diesem Computer angezeigt werden können.                              | Klicken Sie unter dem Reiter "Inhalte"<br>die Schaltfläche "Zertifikate" an |
| W Aktivieren                                                                                                    |                                                                             |
| Zertifikate Zertifikate werden für verschlüsselte Verbindungen und Identifizierung verwendet.                                                                |                                                                             |
| SSL-Status löschen Zertifikate Herausgeber                                                                                                    |                                                                             |
| AutoVervollständigen AutoVervollständigen speichert Einstellungen vorherige Eingaben auf Webseiten und schlägt Übereinstimmungen vor.                        |                                                                             |
| Feeds und Web Slices Feeds und Web Slices bieten aktualisierte Inhalte von Webslites, die in Internet Explorer und anderen Programmen gelesen werden können. |                                                                             |
| OK Abbrechen Überne                                                                                                    | hmen                                                                        |
| Zertifikate                                                                                                    | ×                                                                           |
| Beabsichtigter Zweck: <a></a>                                                                                                    | Unter dem Reiter "Eigene                                                    |
| Eigene Zertifikate Andere Personen Zwischenzertifizierungsstellen Ve                                                                                         | rtrauenswürdige Zertifikate" erscheint das zu                               |
| Ausgestellt für Ausgestellt von Ablaufda An                                                                                                    | zeigename exportierende Zertifikat (hier                                    |
| ALDI Proxy CA ALDI Proxy CA 01.01.2038 Pro                                                                                                    | Rudi Tester). Markieren Sie                                                 |
| Ruurrestei ic nustcentei class 19.02.2012 KK                                                                                                    | das zu exportierende Zertifikat                                             |
|                                                                                                    | und klicken Sie anschließend                                                |
|                                                                                                    | auf die Schaltfläche                                                        |
|                                                                                                    | "Exportieren"                                                               |
| Importieren Exportieren Entfernen                                                                                                    | Erweitert                                                                   |
| Beabsichtigte Zwecke des Zertifikats                                                                                                    |                                                                             |
| Clientauthentifizierung, Sichere E-Mail, IP-Sicherheitsbenutzer,<br>Smartcard-Anmeldung                                                                      | Anzeigen                                                                    |
| Weitere Informationen über Zertifikate                                                                                                    | Schließen                                                                   |

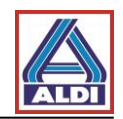

| tifikatexport-Assistent                                                        | ×                                                                                                    |
|--------------------------------------------------------------------------------|----------------------------------------------------------------------------------------------------|
|                                                                                | Willkommen                                                                                                    |
| <b>F</b>                                                                       | Dieser Assistent hilft Ihnen beim Kopieren von<br>Zertifikaten, Zertifikatvertrauenslisten und -sperriisten<br>vom Zertifikatspeicher auf den Datenträger.<br>Ein von einer Zertifizierungsstelle ausgestelltes Zertifikat<br>dient der Identitätsbestätigung. Es enthält Informationen<br>für den Datenschutz oder für den Aufbau sicherer<br>Netzwerkverbindungen. Ein Zertifikatspeicher ist der<br>Systembereich, in dem Zertifikate gespeichert werden. |
|                                                                                | Klicken Sie auf "Weiter", um den Vorgang fortzusetzen.                                                                                                    |
|                                                                                |                                                                                                    |
| Klicken Sie                                                                    | e auf "Weiter >"                                                                                                    |
|                                                                                |                                                                                                    |
|                                                                                |                                                                                                    |
|                                                                                | < Zuruck Weiter > Abbrechen                                                                                                    |
|                                                                                |                                                                                                    |
| Privaten Schlüssel exportio<br>Sie können den privater                         | ren<br>n Schlüssel mit dem Zertifikat exportieren.                                                                                                    |
| Private Schlüssel sind k<br>ausgewählten Zertifikat<br>Seiten ein Kennwort ein | ennwortgeschützt. Wenn Sie den privaten Schlüssel mit dem<br>exportieren möchten, müssen Sie auf einer der folgenden<br>geben.                                                                                                    |
| Möchten Sie mit dem Ze                                                         | rtifikat auch den privaten Schlüssel exportieren?                                                                                                    |
| Ja, privaten Sci                                                               | nlüssel exportieren                                                                                                    |
| 🔘 Nein, privaten S                                                             | Schlüssel nicht exportieren                                                                                                    |
|                                                                                |                                                                                                    |
| Markieren S<br>exportieren"                                                    | ie "Ja, privaten Schlüssel<br>und klicken Sie auf "Weiter                                                                                                    |
| Weitere Informationen über                                                     | das Exportieren privater Sch                                                                                                    |
|                                                                                | $\sim$                                                                                                    |

Wenn Sie wie unter Kapitel 2.3 verfahren sind und sollten Sie an diesem Punkt die Option "Ja, privaten Schlüssel exportieren" ausgegraut vorfinden, überprüfen Sie nochmals ihre Berechtigung.

Sie müssen mindestens Mitglied der Gruppe Benutzer oder Lokale Administratoren sein, um dieses Verfahren ausführen zu können.

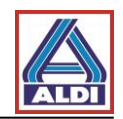

#### Windows 7:

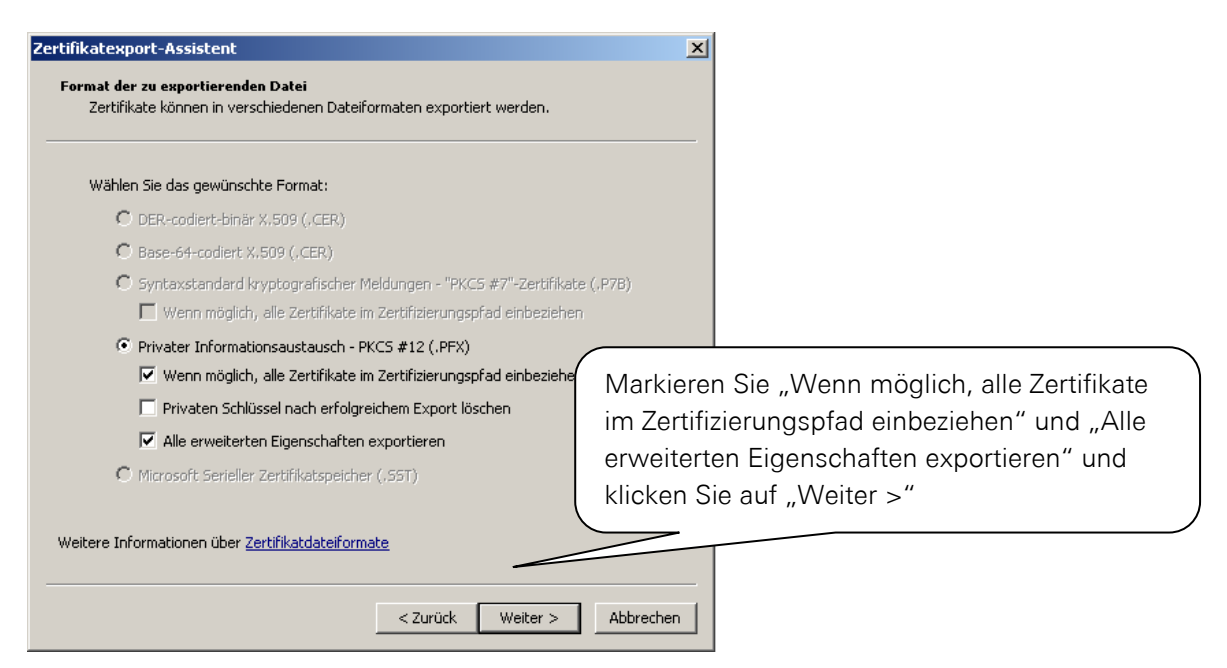

#### Windows XP:

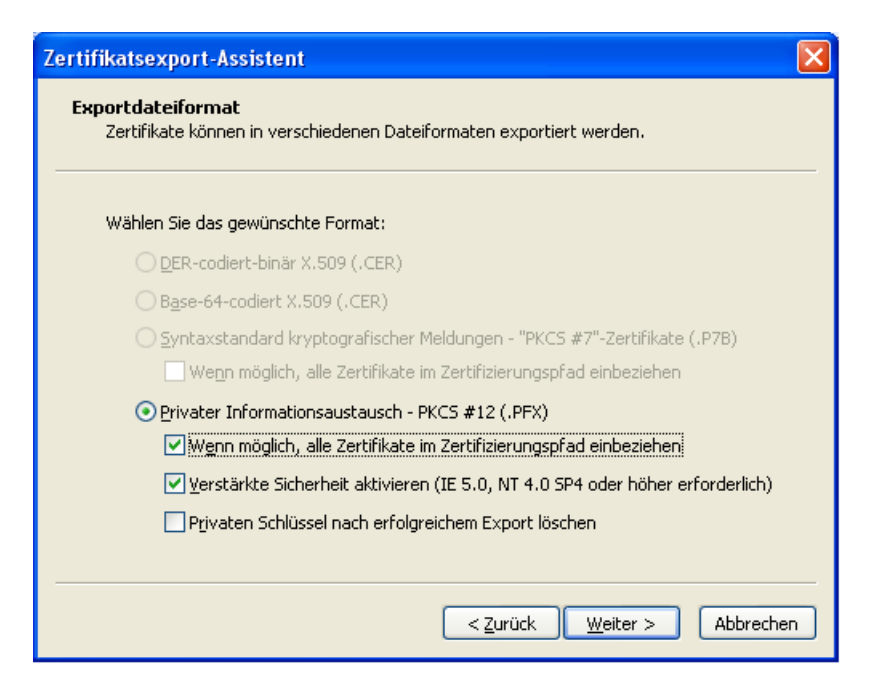

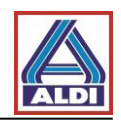

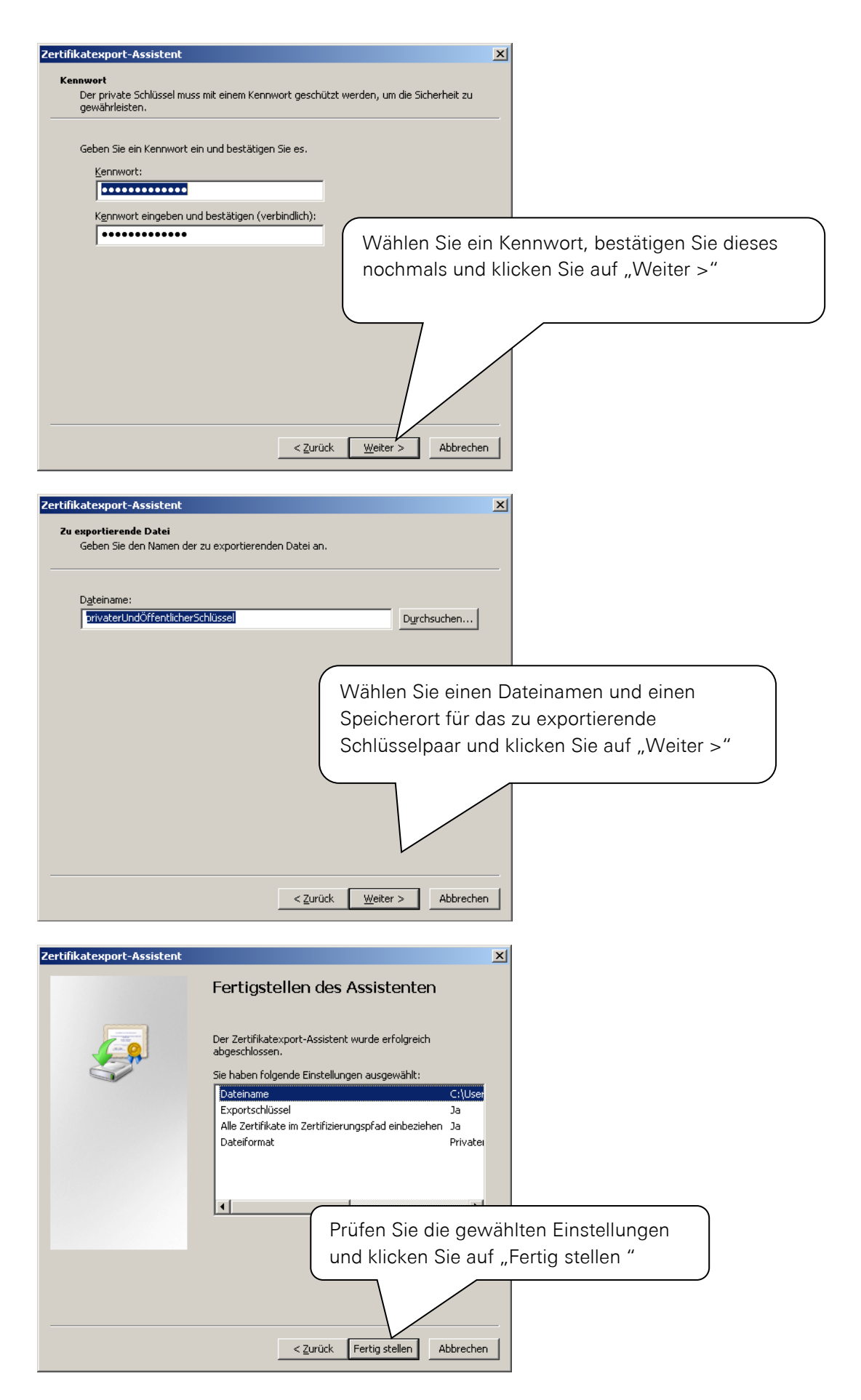

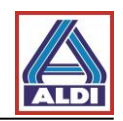

| Export des privaten Austauschschlüssels                                     |
|-----------------------------------------------------------------------------|
| Eine Anwendung erfordert Zugriff auf ein geschütztes Element.               |
| Kennwort für:<br>Privater S<br>Klicken Sie auf "OK"<br>OK Abbrechen Details |
| Zertifikatexport-Assistent                                                  |
| Klicken Sie auf "OK"<br>Der Exportvorgang wurde erfolgreich abg             |
| ОК                                                                          |

#### 3.2 Zertifikat importieren

Das zuvor exportierte Zertifikat müssen Sie auf den neuen PC importieren.

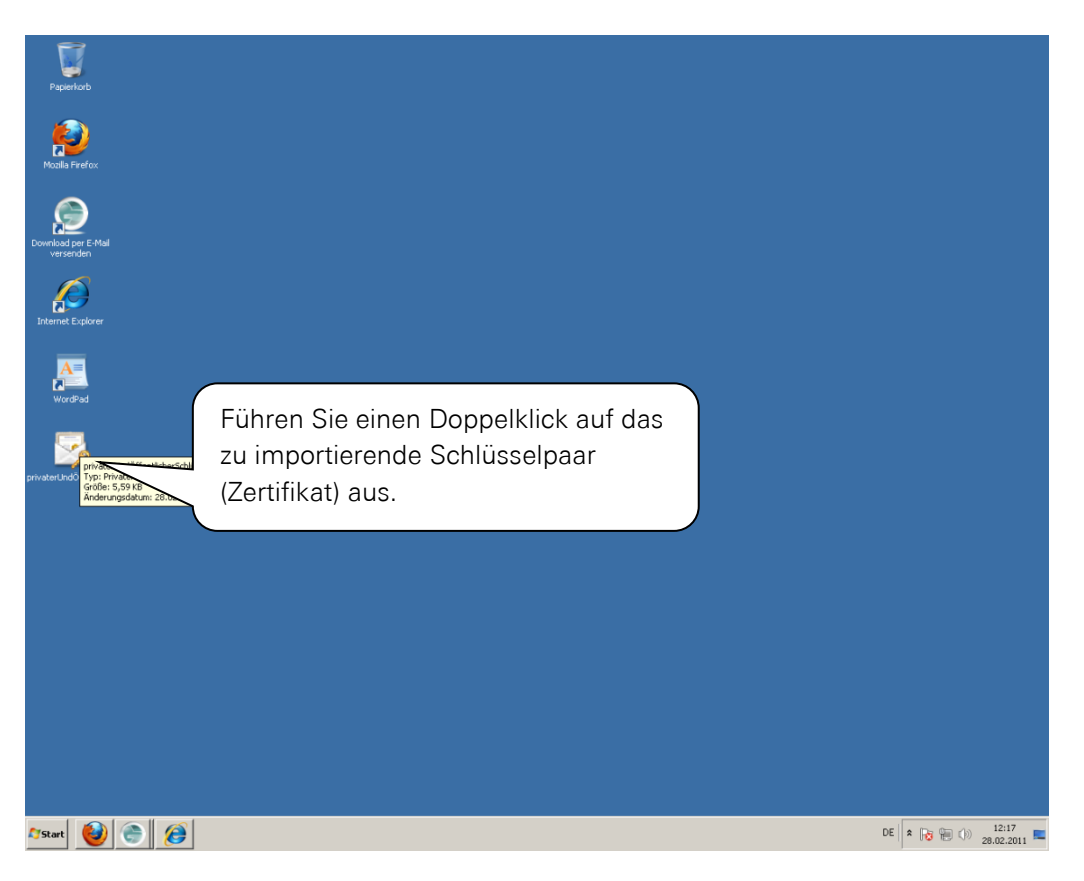

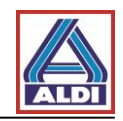

| Zertifikatimport-Assistent                                                                            | ×                                                                                                    |    |
|----------------------------------------------------------------------------------------------------|----------------------------------------------------------------------------------------------------|----|
|                                                                                                    | Willkommen                                                                                                    |    |
|                                                                                                    | Dieser Assistent hilft Ihnen beim Kopieren von<br>Zertifikaten, Zertifikatvertrauenslisten und -sperrlisten<br>vom Datenträger in den Zertifikatspeicher.                                                                                                    |    |
| ~                                                                                                    | Ein von einer Zertifizierungsstelle ausgestelltes Zertifikat<br>dient der Identitätsbestätigung. Es enthält Informationen<br>für den Datenschutz oder für den Aufbau sicherer<br>Netzwerkverbindungen. Ein Zertifikatspeicher ist der<br>Systembereich, in dem Zertifikate gespeichert werden. |    |
|                                                                                                    | Klicken Sie auf "Weiter", um den Vorgang fortzusetzen.                                                                                                    |    |
|                                                                                                    |                                                                                                    |    |
|                                                                                                    |                                                                                                    | _  |
|                                                                                                    | Klicken Sie auf "Weiter >"                                                                                                    |    |
|                                                                                                    |                                                                                                    |    |
|                                                                                                    | < Zurück Wetter > Abbrechen                                                                                                    |    |
|                                                                                                    |                                                                                                    |    |
| Zertifikatimport-Assistent                                                                            | ×                                                                                                    |    |
| Zu importierende Datei                                                                                |                                                                                                    |    |
| Geben Sie die Datei an, die in                                                                        | mportiert werden soll.                                                                                                    |    |
| Dateiname                                                                                             |                                                                                                    |    |
| C:\Users\internet\Desktop\                                                                            | privaterUndÖffentlicherSchlüssel.pfx Durchsuchen                                                                                                    |    |
| ,<br>Hinweis: Mehrere Zertifikate<br>werden:                                                          | können in einer Datei in folgenden Formaten gespeichert                                                                                                    |    |
| Privater Informationsaust                                                                             | ausch - PKC5 #12 (.PFX,.P12)                                                                                                    |    |
|                                                                                                    |                                                                                                    |    |
| Syntaxstandard kryptogra                                                                              | afischer Meldungen - "PKC <u>5 #7"-Zertifikate (.P7B)</u>                                                                                                    |    |
| Syntaxstandard kryptogra<br>Microsoft Serieller Zertifika                                             | afischer Meldungen - "PKC5 <u>#7"-Zertifikate (.P78)</u>                                                                                                    | er |
| Syntaxstandard kryptogra<br>Microsoft Serieller Zertifika                                             | afischer Meldungen - "PKC5 #7"-Zertifikate (.P78)<br>atspeicher (.SST)<br>Unter "Dateiname" müssen Sie in de<br>Begel keine Änderung vornehmen                                                                                                    | r  |
| Syntaxstandard kryptogra<br>Microsoft Serieller Zertifika                                             | afischer Meldungen - "PKC5 #7"-Zertifikate (.P7B)<br>atspeicher (.SST)<br>Unter "Dateiname" müssen Sie in de<br>Regel keine Änderung vornehmen.<br>Klicken Sie auf Weiter >"                                                                                                    | r  |
| Syntaxstandard kryptogra<br>Microsoft Serieller Zertifika<br>Weitere Informationen über <u>Zertif</u> | afischer Meldungen - "PKC5 #7"-Zertifikate (.P7B)<br>atspeicher (.5ST)<br>Unter "Dateiname" müssen Sie in de<br>Regel keine Änderung vornehmen.<br>Klicken Sie auf "Weiter >"                                                                                                    | r  |
| Syntaxstandard kryptogra<br>Microsoft Serieller Zertifika<br>Weitere Informationen über <u>Zertif</u> | afischer Meldungen - "PKC5 #7"-Zertifikate (.P7B)<br>atspeicher (.SST)<br>Unter "Dateiname" müssen Sie in de<br>Regel keine Änderung vornehmen.<br>Klicken Sie auf "Weiter >"<br>fikatdateiformate                                                                                             | r  |

Handelt es sich um ein kennwortgeschütztes Zertifikat, so ist im nachfolgenden Dialog das entsprechende Kennwort für das Zertifikat einzutragen. Bitte bestätigen Sie mit "Weiter".

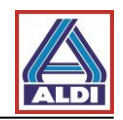

| rtifikatimport-Assistent                         | ×                                                                                   |       |
|--------------------------------------------------|-------------------------------------------------------------------------------------|-------|
| Zertifikatspeicher                               |                                                                                     |       |
| Zertifikatspeicher sind S                        | ystembereiche, in denen Zertifikate gespeichert werden.                             |       |
| Windows kann automat<br>Speicherort für die Zert | sch einen Zertifikatspeicher auswählen, oder Sie können einen<br>fikate angeben.    |       |
| Zertifikatspeiche                                | automatisch auswählen (auf dem Zertifikattyp basierend)                             |       |
| 🔘 <u>A</u> lle Zertifikate in                    | folgendem Speicher speichern                                                        |       |
| Zertifikatspeiche                                | ·:                                                                                  |       |
|                                                  | Durchsuchen                                                                         |       |
|                                                  |                                                                                     |       |
|                                                  | Der Zertifikatsspeicher kann                                                        |       |
|                                                  | automatisch gewählt werden.                                                         |       |
| Weitere Informationen über                       | Zertifikatspeicher Klicken Sie auf "Weiter >"                                       |       |
|                                                  |                                                                                     | /     |
|                                                  |                                                                                     |       |
|                                                  | <pre>&lt; Zurück Weiter &gt; Abbrechen</pre>                                        |       |
|                                                  |                                                                                     |       |
| tifikatimport-Assistent                          | ×                                                                                   |       |
|                                                  | Fertigstellen des Assistenten                                                       |       |
|                                                  | Das Zertifikat wird importiert, nachdem Sie auf "Fertig<br>stellen" geklickt haben. |       |
|                                                  | Sie haben folgende Einstellungen ausgewählt:                                        |       |
|                                                  | Gewählter Zertifikatspeicher Auswahl wird vom Assistente                            |       |
|                                                  | Dateiname C:\Users\internet\Desktop\pi                                              |       |
|                                                  |                                                                                     |       |
|                                                  |                                                                                     |       |
|                                                  |                                                                                     |       |
|                                                  |                                                                                     |       |
|                                                  | Überprüfen Sie Ihre Einstellun                                                      | gen   |
|                                                  | und klicken Sie auf "Fertig ste                                                     | llen" |
|                                                  |                                                                                     |       |
|                                                  | < Zuruck Perug stellen Abbrechen                                                    |       |

Anschließend erhalten Sie evtl. noch einen Sicherheitshinweis, den Sie bestätigen können.

| Zertifikatimport-Assistent         | ×                                 |
|------------------------------------|-----------------------------------|
| Der Importvorgang war erfolgreich. | Klicken Sie abschließend auf "OK" |
| ОК                                 |                                   |

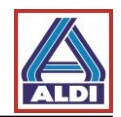

## 4. Installation des ALDI Nord Stammzertifikats

Mit dem sogenannten Stammzertifikat ("Root certificate (CER)") kann der Vertrauensstatus der Benutzerzertifikate der Unternehmensgruppe ALDI Nord überprüft werden. Das bedeutet, dass Ihr eingesetztes System überprüfen kann, ob das Benutzerzertifikat wirklich von der Unternehmensgruppe ALDI Nord ist und ob es noch gültig ist. Für den Bezug des Stammzertifikats stehen drei Optionen zur Auswahl:

- 1. Sie haben bereits eine E-Mail von einem ALDI Mitarbeiter erhalten und verfügen somit über einen Zugang zum Webmessenger: Dort können Sie über den Punkt "Einstellungen" das Stammzertifikat herunterladen.
- 2. Unter der Seite "www.aldi-nord.de/cert" steht Ihnen das Stammzertifikat zum Download zur Verfügung.
- Sie verfügen bereits über ein Zertifikat von einem von ALDI Nord unterstützten Trustcenter und haben Ihren öffentlichen Schlüssel auf dem Keyserver publiziert. Die E-Mail eines ALDI Nord Mitarbeiters wird Ihnen inkl. Stammzertifikat direkt zugestellt.

Die Installation des Stammzertifikats über die Webseite unterscheidet sich nicht durch die Installation aus dem Webmessenger.

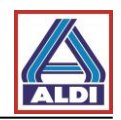

Führen Sie für Punkt 1 und Punkt 2 bitte folgende Schritte aus:

Öffnen Sie bitte die Seite www.aldi-nord.de in Ihrem Internet Explorer und klicken Sie auf den Menüeintrag "Stammzertifikat". Anschließend werden Sie gefragt, ob Sie die Datei öffnen oder speichern möchten. Klicken Sie auf "öffnen".

Nachdem Sie "öffnen" gewählt haben, erhalten Sie folgende Abbildungen:

| ertifikat                                                                                             | ?                                    | $\mathbf{X}$ |
|----------------------------------------------------------------------------------------------------|--------------------------------------|--------------|
| Allgemein Details Zertifizierungspfad                                                                 |                                      |              |
| Zertifikatsinformationen                                                                              |                                      |              |
| Dieses Zertifikat ist für folgende<br>• Alle ausgegebenen Richtlinien<br>• Alle Anwendungsrichtlinien | Zwecke beabsichtigt:                 |              |
| Ausgestellt ALDI NORD CA                                                                              |                                      |              |
| Ausgestellt ALDI NORD CA<br>Gültig ab 07.01.2011 bis 0                                                | Klicken Sie auf "Ze<br>installieren" | ertifikat    |
| ,<br>Zertifikat installie                                                                             | aren Ausstellererklärung             |              |
| Zertifikatsimport-Assistent                                                                           |                                      |              |
|                                                                                                    | Willkommen                           |              |

| Willkommen                                                                                                    |         |
|----------------------------------------------------------------------------------------------------|---------|
| Dieser Assistent hilft Ihnen beim Kopieren von<br>Zertifikaten, Zertifikatsvertrauenslisten und -sperrlisten<br>vom Datenträger in den Zertifikatspeicher.                                                                                                    |         |
| Ein Zertifikat wird von einer Zertifizierungsstelle ausgestellt<br>und dient der Bestätigung Ihrer Identität. Zertifikate<br>enthalten Informationen für den Datenschutz oder für den<br>Aufbau sicherer Netzwerkverbindungen. Ein<br>Zertifikatspeicher ist der Systembereich in dem Zertifikate<br>gespeichert werden.<br>Klicken Sie auf "Weiter", um den Vorgang fortzusetzen. |         |
| Klicken Sie auf "We                                                                                                    | iter >" |
| < Zurück Weiter > Abbrechen                                                                                                    |         |

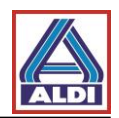

| ertifikatsimport-Assistent                                                                                             |
|----------------------------------------------------------------------------------------------------|
| Zertifikatspeicher<br>Zertifikatspeicher sind Systembereiche, in denen Zertifikate gespeichert                         |
| Windows kann automatisch einen Zertifikatspeicher auswählen oder Sie können einen<br>Pfad für die Zertifikate angeben. |
| ⊙ Zertifikatspeicher automatisch auswählen (auf dem Zertifikattyp basierend)                                           |
| O Alle Zertifikate in folgendem Speicher speichern                                                                     |
| Zertifikatspeicher:                                                                                                    |
| Durchsuchen                                                                                                    |
|                                                                                                    |
|                                                                                                    |
|                                                                                                    |
| Klicken Sie auf "Weiter >"                                                                                             |
|                                                                                                    |
|                                                                                                    |
|                                                                                                    |
|                                                                                                    |
| ertifikatsimport-Assistent 🛛 🔀                                                                                         |
| Fertigstellen des Assistenten                                                                                          |
| Der Zertifikatsimport-Assistent für die wurde erfolgreich<br>abgeschlossen.                                            |
| Sie haben folgende Einstellungen ausgewählt:                                                                           |
| Gewählter Zertifikatspeicher Auswahl wird vom Assisten<br>Inhalt Zertifikat                                            |
| Klicken Sie auf "Fertig<br>stellen"                                                                                    |
|                                                                                                    |

Abschließend erhalten Sie folgende Meldung:

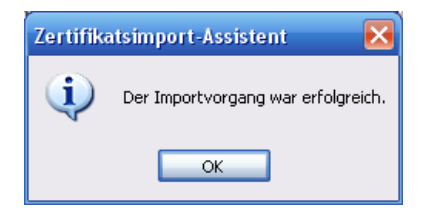

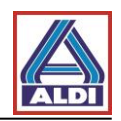

Führen Sie für Punkt 3 bitte folgende Schritte aus:

Sie verfügen bereits über ein Zertifikat von einem von ALDI Nord unterstützten Trustcenter und haben Ihren öffentlichen Schlüssel auf dem Keyserver publiziert. Anschließend hat Ihnen Ihr ALDI Nord Kommunikationspartner eine verschlüsselte E-Mail gesendet. Öffnen Sie diese E-Mail mittels Doppelklick.

|                                         | 95497                                                           |                                                                                                    | test - Nachricht (HTML)                                                                                                    |                                                                  |                  |
|-----------------------------------------|-----------------------------------------------------------------|----------------------------------------------------------------------------------------------------|----------------------------------------------------------------------------------------------------|------------------------------------------------------------------|------------------|
| Na                                      | chricht                                                         |                                                                                                    |                                                                                                    |                                                                  |                  |
| Antworten                               | Allen Weiterleiten<br>antworten<br>Antworten                    | Löschen *                                                                                                    | Absender Creation Advesser - Absender Creation Advesser - Advesser - Advesser | Kategorisieren Nachverfolgung Als ungele<br>markiere<br>Optionen | ssen<br>sn<br>sn |
| /on:                                    |                                                                 |                                                                                                    |                                                                                                    | Gesendet: Mo                                                     | 21.03.2011 13:   |
| in:<br>Ic                               |                                                                 |                                                                                                    |                                                                                                    |                                                                  |                  |
| etreff:<br>igniert von:                 | test<br>Probleme mit der Signa                                  | atur. Klicken Sie auf die Signaturschaltflä                                                                                             | che, um Details anzuzeigen.                                                                                                    |                                                                  |                  |
|                                         |                                                                 |                                                                                                    |                                                                                                    |                                                                  |                  |
| juhu                                    |                                                                 |                                                                                                    | Kliakaa                                                                                                    | Cia auf diagon                                                   | ) [              |
|                                         |                                                                 |                                                                                                    | Klicken                                                                                                    | Sie auf dieses                                                   |                  |
|                                         |                                                                 |                                                                                                    | Symbol                                                                                                    |                                                                  |                  |
|                                         |                                                                 |                                                                                                    |                                                                                                    |                                                                  |                  |
|                                         |                                                                 |                                                                                                    |                                                                                                    |                                                                  |                  |
| ALDI Einka                              | uf GmbH & Co. oHG. Postfa                                       | ach 130110, 45201 Essen, Offene Handelso                                                                                                | esellschaft Sitz Essen, Amtsgericht                                                                                                    |                                                                  |                  |
| Essen HRA<br>Herten, Am                 | 4688, persönlich haftende<br>tsgericht Recklinghausen, H        | Gesellschafterinnen: die zur Geschäftsführun<br>IRB 848, Geschäftsführer Holger Straßer, Rol                                            | ng berechtigte ALDI Einkauf GmbH, Sitz<br>f Buyle, weitere ALDI GmbH & Co.                                                                                                    |                                                                  |                  |
| Diese Nach                              | gesellschaften und Markus<br>richt einschließlich Anlagen       | kattee GmbH & Co. Kommanditgesellschatte<br>ist ausschließlich für den angegebenen Emp                                                  | n.<br>fänger bestimmt und kann privilegierte,                                                                                                    |                                                                  |                  |
| vertrauliche<br>Kenntnisna              | oder sonst geschützte Info<br>hme, Vervielfältigung, Weite      | ormationen enthalten. Sollten Sie diese Nach<br>erleitung oder sonstige Verwertung ausdrückl<br>d Western Sie die errefersene Nachsisti | icht irrtümlich erhalten, sind Ihnen<br>ich untersagt. Bitte benachrichtigen Sie                                                                                                    |                                                                  |                  |
| This messa                              | ge including the enclosures                                     | is intended exclusively for the recipient state                                                                                         | d and can contain privileged,                                                                                                    |                                                                  |                  |
| confidential<br>use, dissen<br>received | I or otherwise protected info<br>ninate, forward, print or copy | mation. Should you receive this message by<br>y this message. Please inform the sender mer                                              | mistake, it is strictly prohibited for you to<br>ationed above and delete the message                                                                                                    |                                                                  |                  |
|                                         |                                                                 |                                                                                                    |                                                                                                    |                                                                  | l                |
|                                         |                                                                 |                                                                                                    |                                                                                                    |                                                                  |                  |
|                                         |                                                                 |                                                                                                    |                                                                                                    |                                                                  |                  |
| ngita                                   | le Signatur:                                                    | Unguitig                                                                                                    |                                                                                                    |                                                                  |                  |
| Inforn                                  | nationen zur ä                                                  | Zertifizierungsstelle                                                                                                    |                                                                                                    |                                                                  |                  |
| íhre Na<br>ausgesl                      | chricht wurde n<br>tellt wurde, digi                            | nit einem Zertifikat, das v<br>tal signiert.                                                                                            | on einer Zertifizierungsstell                                                                                                    | e                                                                |                  |
| Die Sigr<br>Vertrau                     | hatur ist ungülti;<br>Ien oder sie noc                          | g, da Sie der folgenden Zi<br>h nicht als vertrauenswür                                                                                 | ertifizierungsstelle nicht<br>′dig eingestuft haben:                                                                                                    |                                                                  |                  |
| Ausge                                   | stellt von:                                                     | ALDI NORD CA                                                                                                    |                                                                                                    |                                                                  |                  |
| Gültig                                  | ab:                                                             | 07.01.2011 bis 06.0                                                                                                    | 01.2016                                                                                                    |                                                                  |                  |
| (licken                                 | Sie auf "Details'                                               | ", um weitere Information                                                                                                    | en zum Zertifikat zu erhalte<br>Sidet wurde                                                                                                    | en,                                                              |                  |
| ,<br>Da                                 | s Zertifikat                                                    | wird                                                                                                    |                                                                                                    |                                                                  |                  |
| 20                                      |                                                                 |                                                                                                    | Details                                                                                                    |                                                                  |                  |

angezeigt, gleichen Sie die Angaben ab und klicken Sie dass Sie Nachrichten, die ital signiert wurden, als auf "Vertrauen" Mocnten Sie alese Zertinziera ertrauenswürdig einstufen? Wenn Sie "Vertrauen" wählen, müsse achsten Dialogfeld "Stammzertifikatsspeicher" auch auf "Ja damit das Zertifikat Ibrem System hinzugefügt werden kann. Zertifizierungsstelle anzeigen... Vertrauen Schließen Vor Fehlern in digital signierten Nachrichten vor dem Öffnen warnen.

Sie können sich das Zertifikat durch einen Klick auf "Details" auch anzeigen lassen.

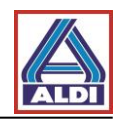

| Zertifikat anzeigen 🔹 💽 🔀                                                                                                    |
|----------------------------------------------------------------------------------------------------|
| Allgemein Details Zertifizierungspfad Vertrauen                                                                                                    |
| Zertifikatsinformationen<br>Dieses Zertifizierungsstellen-Stammzertifikat ist nicht                                                                                 |
| vertrauenswurdig. Installieren Sie das Zertrinkat in den<br>Speicher vertrauenswürdiger<br>Stammzertifizierungsstellen, um die Vertrauensstellung<br>zu aktivieren. |
|                                                                                                    |
| Ausgestellt ALDI NORD CA                                                                                                    |
| Ausgestellt ALDI NORD CA                                                                                                    |
| Gültig ab 07.01.2011 bis 06.01.2016                                                                                                    |
|                                                                                                    |
| Ausstellererklärung                                                                                                    |
| OK                                                                                                    |

Vor der Installation wird eine Sicherheitswarnung angezeigt.

| Sicherh | eitswarnung                                                                                                    | ×                                                                                                    |
|---------|----------------------------------------------------------------------------------------------------|----------------------------------------------------------------------------------------------------|
| 1       | Sie sind im Begriff, ein Zertifikat von einer Zertifizierungsstelle zu installieren, die sich wie<br>ALDI NORD CA<br>Es wird nicht bestätigt, dass das Zertifikat wirklich von "ALDI NORD CA" stammt. Wende<br>bestätigen.Die folgende Zahl hilft Ihnen bei diesem Prozess weiter:<br>Fingerabdruck (sha1): E072577B 2BD8F68A EE6BEBA2 17CAE9B6 B7A6BA43 | Hier erscheint der<br>Fingerabdruck des ALDI<br>Nord Stammzertifikats                                             |
|         | Klicken Sie abschließend auf "Ja"                                                                                                    | gsstelle ausgestellten Zertifikaten vertraut. Das Installieren<br>"Ja" klicken, nehmen Sie dieses Risiko in Kauf. |

Nachdem Sie das Stammzertifikat istalliert haben ist alles zur verschlüsselten Kommunikation vorbereitet. Sie können nun mit ALDI-Nord verschlüsselt kommunizieren.

#### 5. <u>Alternatives Vorgehen zum Erhalt und zur Bereitstellung von Zertifikaten</u>

In Kapitel 2 wurde die Einrichtung der Zertifikate zur verschlüsselten E-Mail-Kommunikation beschrieben. Hierbei wurden die folgenden Annahmen getroffen:

- Es wurde ein geeignetes Zertifikat erworben, und auf dem Trustcenter zur Verfügung gestellt.
- Es liegt eine verschlüsselte E-Mail eines Kontaktpartners der ALDI
   Unternehmensgruppe vor, welche die benötigten Zertifikate zur Verschlüsselung an den Kontaktpartner im Anhang enthält.

Dieses Kapitel beschreibt zwei alternative Vorgehensweisen zur Durchführung des Schlüsselaustauschs über das ALDI Zertifikatsportal (<u>www.aldi-nord.de/certportal</u>).

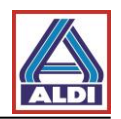

# 5.1. Herunterladen des Zertifikats eines Kontaktpartners

Sofern zur E-Mail-Verschlüsselung das öffentliche Zertifikat eines Mitarbeiters der ALDI Nord unternehmensgruppe benötigt wird, kann dieses über das ALDI Zertifikatsportal abgerufen werden.

Rufen Sie die Internetseite <u>www.aldi-nord.de/certportal</u> auf.

| Zertifikat suchen       Tragen Sie die E-Mail Adresse des<br>gewünschten Ansprechpartners sowie den<br>Sicherheitscode ein und bestätigen Sie mit<br>"Suchen".       Sicherheitscode ein<br>seine E-Mail Adresse oder<br>suchen".         Bitte geben Sie eine E-Mail Adresse oder mer run<br>test@aldi-nord.de       Q Sectern         Bitte geben Sie eine E-Mail Adresse oder mer run<br>test@aldi-nord.de       Q Sectern         Bitte sicherheitscode eingeben<br>brag       brag         Neuer Code erzeigen       Pring         Neuer Code erzeigen       Pring         Pring ab 2013-12:05 bis 2023-12:03       Pring         Bester       test@aldi-nord.de         Bester       test@aldi-nord.de                                                                                                    | X.509 Zertifikate s                                                                                                    | suchen und pruten                                                                                                    |                                                                                                    |                      |
|----------------------------------------------------------------------------------------------------|----------------------------------------------------------------------------------------------------|----------------------------------------------------------------------------------------------------|----------------------------------------------------------------------------------------------------|----------------------|
| Bitle geben Sie eine E-Mall-Adresse oder einer vor   Ette geben Sie eine E-Mall-Adresse oder einer vor   Itest@aldi-nord.de   Ette Stcherheitscode eingeben Torag   Neuen Code erzeugen   Puren Code erzeugen   Itest@aldi-nord.de   Puren Code erzeugen   Itest@aldi-nord.de   Puren Code erzeugen   Itest@aldi-nord.de   Puren Code erzeugen   Itest@aldi-nord.de   Puren Code erzeugen   Itest@aldi-nord.de   Puren Code erzeugen   Itest@aldi-nord.de   Puren Code erzeugen   Itest@aldi-nord.de   Puren Code erzeugen   Itest@aldi-nord.de   Puren Code erzeugen   Itest@aldi-nord.de   Puren Code erzeugen   Itest@aldi-nord.de   Puren Code erzeugen   Itest@aldi-nord.de   Puren Code erzeugen   Itest@aldi-nord.de   Puren Code erzeugen   Itest@aldi-nord.de   Puren Klick auf dieses Symbol können Signaturatgorttmus SHA1WthRSAEncryption Rigenbaseliange) Risk (2048 bits) Risk (2048 bits) Mit einem Klick auf dieses Symbol können Sie das entsprechende Zertifikat herunterladen. Zur verschlüsselten Kommunikation benötigen Sie das Zertifikat Schlüsselverschlüsselung, Schlüsselverschlüsselung, Schlüsselverschlüsselung, Schlüsselverschlüsselung, Schlüsselverschlüsselung, Schlüsselverschlüsselung, Schlüsselverschlüsselung, Schlüsselverschlüsselung, Schlüsselverschlüsselung, Schlüsselverschlüsselung, Schlüsselverschlüsselung, Schlüsselverschlüsselung, Schlüs                                                                                                    | ertifikat such                                                                                                    | en Tragen Sie<br>gewünsch<br>Sicherheits<br>Suchen"                                                                                                    | e die E-Mail Adresse des<br>ten Ansprechpartners sowie den<br>scode ein und bestätigen Sie mit                                                                                                    | Suche Veröffentliche |
| Image: State Sickerheitscode eingeben       Image: State Sickerheitscode eingeben         Image: State Sickerheitscode eingeben       Image: State Sickerheitscode eingeben         Image: State Sickerheitscode eingeben       Image: State Sickerheitscode eingeben         Image: State Sickerheitscode eingeben       Image: State Sickerheitscode eingeben         Image: State Sickerheitscode eingeben       Image: State Sickerheitscode eingeben         Image: State Sickerheitscode eingeben       Image: State Sickerheitscode eingeben         Image: State Sickerheitscode eingeben       Image: State Sickerheitscode eingeben         Image: State Sickerheitscode eingeben       Image: State Sickerheitscode eingeben         Image: State Sickerheitscode eingeben       Image: State Sickerheitscode eingeben         Image: State Sickerheitscode eingeben       Image: State Sickerheitscode eingeben         Image: State Sickerheitscode eingeben       Image: State Sickerheitscode eingeben         Image: State Sickerheitscode eingeben       Image: State Sickerheitscode eingeben         Image: State Sickerheitscode eingeben       Mit einem Klick auf dieses Symbol können         Sie das entsprechende Zertifikat       Image: State Sickerheitselen         Kommunikation benötigen Sie das Zertifikat       Image: State Sickerheitselen         Schlüsselverschlüsselung,       Schlüsselverschlüsselung,         Schlüsselverschlüsselung,       Schlüsselvers                                                                                                    | Bitte geben Sie eine E-N                                                                                                    | Jail-Adresse oder eine r-cir-c                                                                                                    | E.B. UXJUDIRBEDJ.                                                                                                    |                      |
| Bitte Stohenheitscode eingeben                                                                                                    | test@aldi-nord.de                                                                                                    |                                                                                                    |                                                                                                    | Q Suchen             |
| Neuen Code erzeugen         veun Code erzeugen         uun werden alle vorhandenen Zertifikate<br>es Nutzers angezeigt. Mit einem Klick auf<br>en Eintrag bekommen Sie sämtliche<br>merze zerumkate         veun Code erzeugen         veun Code erzeugen         Mit einem Klick auf dieses Symbol können<br>Sie d                                                                                                    | Bitte Sicherheitscode e                                                                                                    | eingeben                                                                                                    |                                                                                                    |                      |
| Neuen Code erzeugen         uun werden alle vorhandenen Zertifikate<br>as Nutzers angezeigt. Mit einem Klick auf<br>en Eintrag bekommen Sie sämtliche         Imge zerninkate         Imge zerninkate         Imge zernin                                                                                                    | Narag Th                                                                                                    | prag                                                                                                    |                                                                                                    |                      |
| un werden alle vorhandenen Zertifikate<br>es Nutzers angezeigt. Mit einem Klick auf<br>en Eintrag bekommen Sie sämtliche<br>rrge zertritkate       chen der Suchanfrage test@aldi-nord.de         intrag bekommen Sie sämtliche<br>rrge zertritkate       est@aldi-nord.de         intrag bekommen Sie sämtliche       est@aldi-nord.de         guittg ab 2013-12-05 bis 2023-12-03       est@aldi-nord.de         intgeraturatgorithmus       SHA1WithRSAEncryption         itgenaturatgorithmus       SHA1WithRSAEncryption         itgeraturatgorithmus       RSA (2048 bits)         itgeraturatgorithmus       RSA (2048 bits)         itgeraturatgorithmus       RSA (2048 bits)         itgeraturatgorithmus       Mit einem Klick auf dieses Symbol können<br>Sie das entsprechende Zertifikat<br>herunterladen. Zur verschlüsselten<br>Kommunikation benötigen Sie das Zertifikat         itgeraturaturg       07.72.72.06.04.32.65.BD.8E.73.44:8E:57.A5.F1:B1:DB:44:B1:22         ichlüsselbenutzung       Datenverschlüsselung,<br>Schlüsselvereinbarung,<br>Schlüsselvereinbarung,                                                                                                    | Neuen Code erzeugen                                                                                                    |                                                                                                    |                                                                                                    |                      |
| un werden alle vorhandenen Zertifikate<br>es Nutzers angezeigt. Mit einem Klick auf<br>en Eintrag bekommen Sie sämtliche<br>rrge zertrinkate       chen der Suchanfrage test@aldi-nord.de         intrag bekommen Sie sämtliche       test@aldi-nord.de         guitg ab 2013-12-05 bis 2023-12-03       Herausgegeben von<br>ALDI NORD CA<br>ALDI NORD CA<br>ALDI |                                                                                                    |                                                                                                    |                                                                                                    |                      |
| un werden alle vorhandenen Zertifikate<br>as Nutzers angezeigt. Mit einem Klick auf<br>an Eintrag bekommen Sie sämtliche<br>tige zentinkate<br>test@aldi-nord.de<br>gütig ab 2013-12-05 bis 2023-12-03<br>test@aldi-nord.de<br>test@aldi-nord.de<br>test@aldi-nor                                                                       |                                                                                                    |                                                                                                    |                                                                                                    |                      |
| test@aldi-nord.de       Herausgegeben von       ALDI NORD CA<br>ALDI NORD CA<br>Sie das entsprechende Zertifikat<br>herunterladen. Zur verschlüsselten<br>Kommunikation benötigen Sie das Zertifikat         Ingerabdruck (SHA1)       4C:31:6E:64:CE:4B:81:88:E9:7B:C9:51:       Mit einem Klick auf dieses Symbol können<br>Sie das Zertifikat         Ingerabdruck (SHA1)       4C:31:6E:64:CE:4B:81:88:E9:7B:C9:51:       Mit benötigen Sie das Zertifikat         Ingerabdruck (SHA1)       07:72:72:C6:C4:32:65:BD:8E:73:44:8E:57:A5:F1:B1:DB:44:B1:22         Chlüsselvereinbarung,<br>Schlüsselverschlüsselung       Datenverschlüsselung,<br>Schlüsselverschlüsselung                                                                                                    | es Nutzers ange<br>n Eintrag beko                                                                                                    | ezeigt. Mit einem Klick<br>mmen Sie sämtliche                                                                                                    | auf                                                                                                    |                      |
| Hignaturalgorithmus       SHA1WithRSAEncryption         Algorithmus       RSA (2048 bits)         Schlüssellänge)       RSA (2048 bits)         Ingerabdruck (SHA1)       4C:31:6E:64:CE:4B:81:88:E9:7B:C9:51:F         Mit einem Klick auf dieses Symbol können<br>Sie das entsprechende Zertifikat<br>herunterladen. Zur verschlüsselten<br>Kommunikation benötigen Sie das Zertifikat         reriennummer       07:72:72:C6:C4:32:65:BD:8E:73:44:8E:57:A5:F1:B1:DB:44:B1:22         Datenverschlüsselung,<br>Schlüsselvereinbarung,<br>Schlüsselverschlüsselung                                                                                                    | es Nutzers ange<br>en Eintrag beko<br>nge zennikate                                                                                                    | ezeigt. Mit einem Klick<br>mmen Sie sämtliche<br><b>test@aldi-nord.de</b><br>gültig ab 2013-12-05 bis 2023-12-03                                                                                                    | auf                                                                                                    | ± =                  |
| Algorithmus       RSA (2048 bits)       Sie das entsprechende Zertifikat         Schlüssellänge)       4C:31:6E:64:CE:4B:81:88:E9:7B:C9:51:F       Sie das entsprechende Zertifikat         Fingerabdruck (SHA1)       4C:31:6E:64:CE:4B:81:88:E9:7B:C9:51:F       Kommunikation benötigen Sie das Zertifikat         Feriennummer       07:72:72:C6:C4:32:65:BD:8E:73:44:8E:57:A5:F1:B1:DB:44:B1:22         Batenverschlüsselung,<br>Schlüsselvereinbarung,<br>Schlüsselverschlüsselung                                                                                                    | es Nutzers ange<br>en Eintrag beko<br>nge zennikate                                                                                                    | ezeigt. Mit einem Klick<br>mmen Sie sämtliche<br>test@aldi-nord.de<br>gültig ab 2013-12-05 bis 2023-12-03<br>test@aldi-nord.de                                                                                                    | ALDI NORD CA<br>ALDI NORD CA                                                                                                    | * =                  |
| Schlüssellange)       herunterladen. Zur verschlüsselten<br>Kommunikation benötigen Sie das Zertifikat         Fingerabdruck (SHA1)       4C:31:6E:64:CE:4B:81:88:E9:7B:C9:51:F         Kommunikation benötigen Sie das Zertifikat         Berlennummer       07:72:72:C6:C4:32:65:BD:8E:73:44:8E:57:A5:F1:B1:DB:44:B1:22         Batenverschlüsselung,<br>Schlüsselvereinbarung,<br>Schlüsselverschlüsselung                                                                                                    | es Nutzers ange<br>en Eintrag beko<br>nige zeninkate<br>() (X.509)<br>Besitzer                                                                                                    | ezeigt. Mit einem Klick<br>mmen Sie sämtliche<br>test@aldi-nord.de<br>gültig ab 2013-12-05 bis 2023-12-03<br>test@aldi-nord.de<br>SHA1WithRSAEncryption                                                                                                    | ALDI NORD CA<br>ALDI NORD CA<br>ALDI NORD CA<br>ALDI NORD CA<br>ALDI NORD CA                                                                                                    | önnen                |
| Fingerabdruck (SHA1)       4C:31:6E:64: CE:4B:81:88:E9:7B: C9:51:R       KOFHTHUHIKATIOH DEHOTIGEH Sie das Zeittinkat         Seriennummer       07:72:72: C6: C4:32:65:BD:8E:73:44:8E:57:A5:F1:B1:DB:44:B1:22         Schlüsselbenutzung       Datenverschlüsselung,<br>Schlüsselvereinbarung,<br>Schlüsselverschlüsselung                                                                                                    | es Nutzers ange<br>en Eintrag beko<br>nige zeninkate<br>() () () () () () () ()<br>() () () () () () () () () () () () () (                                                             | ezeigt. Mit einem Klick<br>mmen Sie sämtliche<br>test@aldi-nord.de<br>gültig ab 2013-12-05 bis 2023-12-03<br>test@aldi-nord.de<br>SHA1WithRSAEncryption<br>RSA (2048 bits)                                                                                                    | ALDI NORD CA<br>ALDI NORD CA<br>ALDI NORD CA<br>ALDI NORD CA<br>ALDI NORD CA<br>Sie das entsprechende Zertifikat                                                                                                    | önnen                |
| Schlüsselbenutzung<br>Schlüsselvereinbarung,<br>Schlüsselvereinbarung,<br>Schlüsselverschlüsselung                                                                                                    | es Nutzers ange<br>en Eintrag beko<br>nige zennikate<br>() () () () () () ()<br>() () () () () () () () () () () () () (                                                                | ezeigt. Mit einem Klick<br>mmen Sie sämtliche<br>test@aldi-nord.de<br>gültig ab 2013-12-05 bis 2023-12-03<br>test@aldi-nord.de<br>SHA1WithRSAEncryption<br>RSA (2048 bits)                                                                                                    | ALDI NORD CA<br>ALDI NORD CA<br>Sie das entsprechende Zertifikat<br>herunterladen. Zur verschlüsselten<br>Kommunikation hanätigen Sie das 7 | önnen                |
| Schlüsselbenutzung Datenverschlüsselung,<br>Schlüsselvereinbarung,<br>Schlüsselverschlüsselung                                                                                                    | es Nutzers ange<br>en Eintrag beko<br>nige zennikate<br>(2005)<br>Resitzer<br>Resitzer<br>Rignaturalgorithmus<br>Schlüssellänge)<br>Ingerabdruck (SHA1)                                 | ezeigt. Mit einem Klick<br>mmen Sie sämtliche<br>test@aldi-nord.de<br>gütig ab 2013-12-05 bis 2023-12-03<br>test@aldi-nord.de<br>SHA1WithRSAEncryption<br>RSA (2048 bits)<br>4C:31:6E:64:CE:4B:81:88:E9:7B:0                                                                                                    | Herausgegeben von ALDI NORD CA<br>ALDI NORD CA<br>ALDI NORD CA<br>ALDI NORD CA<br>Sie das entsprechende Zertifikat<br>herunterladen. Zur verschlüsselten<br>Kommunikation benötigen Sie das Ze                                                                                                    | önnen<br>ertifikat   |
|                                                                                                    | es Nutzers ange<br>en Eintrag beko<br>nige zeninkate<br>(2) (2) (2) (2) (2) (2) (2) (2) (2) (2)                                                                                         | ezeigt. Mit einem Klick<br>mmen Sie sämtliche<br>test@aldi-nord.de<br>gültig ab 2013-12-05 bis 2023-12-03<br>test@aldi-nord.de<br>SHA1WithRSAEncryption<br>RSA (2048 bits)<br>4C:31:6E:64:CE:4B:81:88:E9:7B:C<br>07:72:72:C6:C4:32:65:BD:8E:73:44                                                                                | ALDI NORD CA<br>ALDI NORD CA<br>ALDI NORD CA<br>ALDI NORD<br>Mit einem Klick auf dieses Symbol ko<br>Sie das entsprechende Zertifikat<br>herunterladen. Zur verschlüsselten<br>Kommunikation benötigen Sie das Zert<br>4:8E:57:A5:F1:B1:DB:44:B1:22                                                                                                    | önnen<br>ertifikat   |
| Gültig ab         2013-12-05         Gültig bis         2023-12-03                                                                                                    | es Nutzers ange<br>en Eintrag beko<br>mge zenmkate<br>(2) (2) (509)<br>3esitzer<br>3ignaturalgorithmus<br>Schlüssellänge)<br>'ingerabdruck (SHA1)<br>3eriennummer<br>ichlüsselbenutzung | ezeigt. Mit einem Klick<br>mmen Sie sämtliche<br>test@aldi-nord.de<br>gültig ab 2013-12-05 bis 2023-12-05<br>test@aldi-nord.de<br>SHA1WithRSAEncryption<br>RSA (2048 bits)<br>4C:31:6E:64:CE:4B:81:88:E9:7B:C<br>07:72:72:C6:C4:32:65:BD:8E:73:44<br>Datenverschlüsselung,<br>Schlüsselvereinbarung,<br>Schlüsselverschlüsselung | ALDI NORD CA<br>ALDI NORD CA<br>ALDI NORD CA<br>ALDI NORD<br>Mit einem Klick auf dieses Symbol ko<br>Sie das entsprechende Zertifikat<br>herunterladen. Zur verschlüsselten<br>Kommunikation benötigen Sie das Zu<br>4:8E:57:A5:F1:B1:DB:44:B1:22                                                                                                    | önnen<br>ertifikat   |

Unter Umständen werden für eine E-Mail-Adresse mehrere Zertifikate angezeigt. Daher ist der Bereich Schlüsselbenutzung vor dem Herunterladen zu prüfen. Damit ein Zertifikat zur

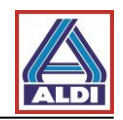

Verschlüsselung genutzt werden kann, muss unter Schlüsselbenutzung der Eintrag "Datenverschlüsselung" aufgeführt werden.

## 5.2. Heruntergeladenes Zertifikat einem Outlook Kontakt hinzufügen

Nachfolgend wird beschrieben, wie Sie ein über die Internetseite <u>www.aldi-nord.de/certportal</u> erhaltenes öffentliches Zertifikat Ihres ALDI Kontaktpartners zur Verschlüsselung einrichten. Dieser Schritt weicht von den in Punkt 2.5 beschriebenen Schritten ab, da hier keine (signierte) E-Mail durch den ALDI-Ansprechpartner benötigt wird.

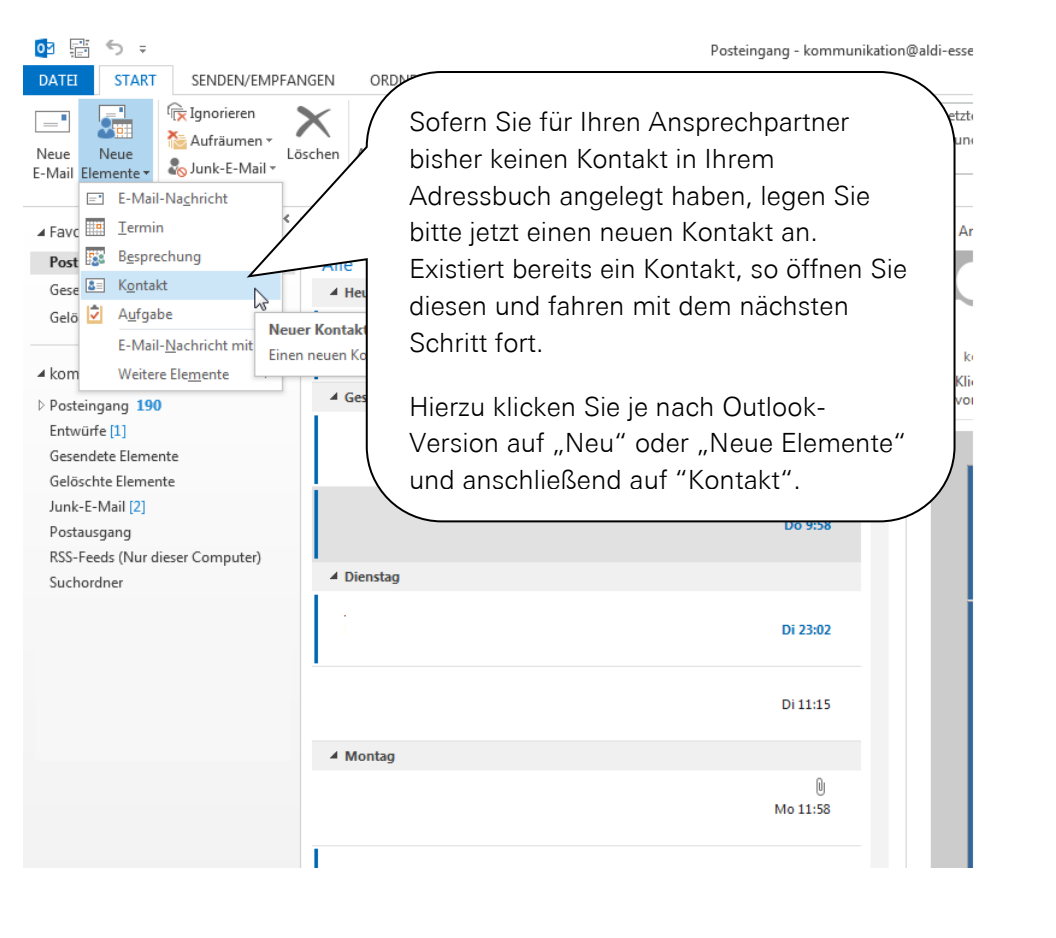

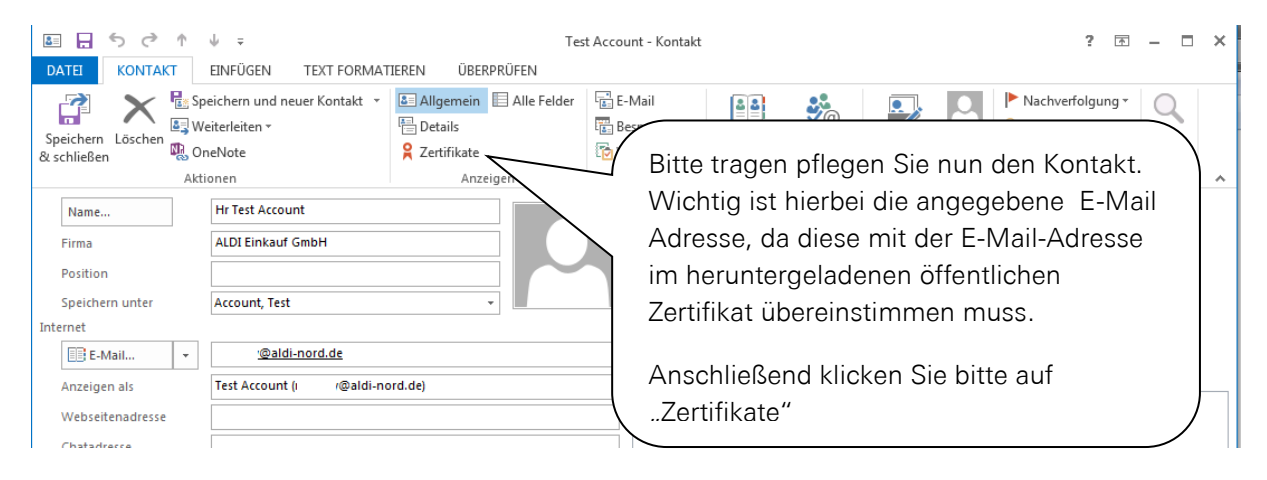

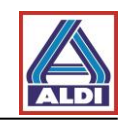

| 🖬 🔒 ち び                                |                                                                                                    | Te                                                                                                    | t Account - Kontakt                                              |                                                                                                    |                                           | ? 🛙                   | ₹ – <b>•</b> ×                                               |
|----------------------------------------|----------------------------------------------------------------------------------------------------|----------------------------------------------------------------------------------------------------|------------------------------------------------------------------|----------------------------------------------------------------------------------------------------|-------------------------------------------|-----------------------|--------------------------------------------------------------|
| DATEI KONTAK                           | CT EINFÜGEN TEXT FORM                                                                                                    | IATIEREN ÜBERPRÜFEN                                                                                                    |                                                                  |                                                                                                    |                                           |                       |                                                              |
| Speichern Löschen<br>& schließen       | Es Speichern und neuer Kontakt                                                                                                    | <ul> <li>Langemein Alle Felder</li> <li>Details</li> <li>Zertifikate</li> </ul>                                                                                                    | E-Mail                                                           | Adressbuch Namen<br>überprüfen                                                                                   | Visitenkarte Bild                         | Nachverfolgung Privat | Zoom                                                         |
| Outlook verwendet ei                   | Aktionen                                                                                                    | Anzeigen                                                                                                    | Kommunizieren                                                    | Namen                                                                                                    | Optionen                                  | Kategorien            | Zoom A                                                       |
| Nachricht von diesem                   | Kontakt empfangen oder eine Zerti                                                                                                    | fikatdatei für diesen Kontakt importie                                                                                                    | ren.                                                             | connen en zertinkat ernalte                                                                                      | en, indem sie eine dign                   | arsignerie            |                                                              |
| Zertifikate (digitale IDs              | 5)                                                                                                    |                                                                                                    |                                                                  |                                                                                                    |                                           |                       |                                                              |
|                                        |                                                                                                    |                                                                                                    |                                                                  |                                                                                                    |                                           | E                     | igenschaften                                                 |
|                                        |                                                                                                    |                                                                                                    |                                                                  |                                                                                                    |                                           | AI                    | s Standard festl.                                            |
| C C                                    |                                                                                                    |                                                                                                    |                                                                  |                                                                                                    |                                           |                       | Importieren                                                  |
|                                        | Bitte klicken Sie r                                                                                                    | nun auf "Importiere                                                                                                    | n"                                                               |                                                                                                    |                                           |                       | Exportieren                                                  |
|                                        |                                                                                                    |                                                                                                    | )                                                                |                                                                                                    |                                           |                       | Entfernen                                                    |
|                                        |                                                                                                    |                                                                                                    |                                                                  |                                                                                                    |                                           |                       |                                                              |
|                                        | A 1                                                                                                    |                                                                                                    |                                                                  |                                                                                                    |                                           |                       |                                                              |
|                                        |                                                                                                    | Те                                                                                                    | t Account - Kontakt                                              |                                                                                                    |                                           | 2 0                   | ▲ - □ ×                                                      |
|                                        |                                                                                                    | IATIEREN UBERPRUFEN                                                                                                    |                                                                  |                                                                                                    |                                           |                       |                                                              |
|                                        | Speichern und neuer Kontakt                                                                                                    | Allgemein Alle Felder                                                                                                    | E-Mail                                                           | 11 <b>%</b> 0                                                                                                    |                                           | Privat                |                                                              |
| Speichern Löschen                      | ConeNote                                                                                                    | Zertifikate                                                                                                    | Weitere *                                                        | Adressbuch Namen                                                                                                 | Visitenkarte Bild                         | Flivat                | Zoom                                                         |
| de sennes en                           | Aktionen                                                                                                    | Anzeigen                                                                                                    | Kommunizieren                                                    | Namen                                                                                                    | Optionen                                  | Kategorien            | Zoom 🔺                                                       |
| Outlook verwende<br>Nachricht von dies | Zertifikat suchen                                                                                                    | or the local division of the local division of the local divisiono |                                                                  |                                                                                                    | e digit                                   | al signierte          |                                                              |
| Zertifikate (digitale                  | G ⊂ 🖡 ► news ► Down                                                                                                    | loads                                                                                                    | <b>- - - - - - - - - -</b>                                       | Downloads durchsuche                                                                                             | en 🔎                                      |                       |                                                              |
|                                        | Organisieren 👻 Neuer Ordi                                                                                                    |                                                                                                    |                                                                  | ·                                                                                                    |                                           | F                     | igenschaften                                                 |
|                                        | Bibliotheken Name Änderungsdatum Typ Größ                                                                                                    |                                                                                                    |                                                                  | :== *                                                                                                    |                                           |                       | 2                                                            |
| Bilder                                 |                                                                                                    |                                                                                                    | Änderung                                                         | sdatum Typ                                                                                                    | Größ                                      | Al                    | s Standard festl.                                            |
|                                        | 🕞 Bibliotheken 🔺 N<br>📄 Bilder                                                                                                    | ame<br>test@aldi-nord.de_0x2C6A555F.cer                                                                                                    | Änderung<br>08.05.201                                            | Isdatum Typ<br>5 14:47 Sicherheitszer                                                                            | Größ<br>tifikat                           | AI                    | s Standard festl.                                            |
|                                        | Bibliotheken N<br>Bilder<br>Dokumente<br>Eigene Dokur                                                                                                    | ame<br>itest@aldi-nord.de_0x2C6A555F.cer                                                                                                    | Änderung<br>08.05.201                                            | sdatum Typ<br>i 14:47 Sicherheitszer                                                                             | Größ                                      | A                     | s Standard festl.<br>Importieren<br>Exportieren              |
|                                        | Bibliotheken     N       Biblioth     C       Dokumente     Eigene Dokur       Öffentliche D                                                                                                    | ame                                                                                                    | Änderung<br>08.05.201                                            | isdatum Typ<br>5 14:47 Sicherheitszer                                                                            | Größ                                      | AI                    | s Standard festl.<br>Importieren<br>Exportieren<br>Entfernen |
|                                        | Bibliotheken     ∧       N     Bibliotheken       N     Bibliotheken       Dokumente     Bibliotheken       Eigene Dokur     Bibliotheken       Offentliche D     Musik                           | ame                                                                                                    | Änderung<br>08.05.201                                            | isdatum Typ<br>5 14:47 Sicherheitszer                                                                            | Größ<br>tifikat                           |                       | s Standard festl.<br>Importieren<br>Exportieren<br>Entfernen |
|                                        | Bibliotheken     N       Bilder     Dokumente       Eigene Dokur     Offentliche D       Musik     Videos       News     Rews                                                                     | test@aldi-nord.de_0x2C6A555F.cer                                                                                                    | Anderung<br>08.05.2011                                           | isdatum Typ<br>i 14:47 Sicherheitszer                                                                            | Größ                                      |                       | s Standard festi.<br>Importieren<br>Exportieren<br>Entfernen |
|                                        | Bibliotheken     N       Bibliotheken     N       Dokumente     Dokumente       Eigene Dokur     Offentliche D       Musik     Videos       news     .mediathek3                                  | itest@aldi-nord.de_0x2C6A555F.cer                                                                                                    | Anderung<br>08.05.2011                                           | uvor herunterg                                                                                                   | Größ<br>tifikat                           |                       | s Standard festi.<br>Importieren<br>Exportieren<br>Entfernen |
|                                        | iiiiiiiiiiiiiiiiiiiiiiiiiiiiiiiiiiii                                                                                                    | itest@aldi-nord.de_0x2C6A555F.cer                                                                                                    | Änderung<br>08.05.2013<br>n Sie das z<br>at aus und              | isdatum Typ<br>i 14:47 Sicherheitszer<br>uvor herunterg<br>klicken Sie an                                        | Größ<br>tifikat<br>geladene<br>schließend |                       | s Standard festl.<br>Importieren<br>Exportieren<br>Entfernen |
|                                        | iiiiiiiiiiiiiiiiiiiiiiiiiiiiiiiiiiii                                                                                                    | test@aldi-nord.de_0x2C6A555F.cer<br>Wähle<br>Zertifik<br>auf Ö                                                                                                    | Anderung<br>08.05.2011<br>n Sie das z<br>tat aus und<br>ffnen".  | isdatum Typ<br>i 14:47 Sicherheitszer<br>uvor herunterg<br>klicken Sie an                                        | Größ<br>tifikat<br>geladene<br>schließend |                       | s Standard festl.<br>Importieren<br>Exportieren<br>Entfernen |
|                                        | iiiiiiiiiiiiiiiiiiiiiiiiiiiiiiiiiiii                                                                                                    | test@aldi-nord.de_0x2C6A555F.cer<br>Wähle<br>Zertifik<br>auf Ö                                                                                                    | Anderung<br>08.05.2011<br>n Sie das z<br>tat aus und<br>ffnen".  | uvor herunterg                                                                                                   | geladene<br>schließend                    |                       | s Standard festl.<br>Importieren<br>Exportieren<br>Entfernen |
|                                        | iiiiiiiiiiiiiiiiiiiiiiiiiiiiiiiiiiii                                                                                                    | test@aldi-nord.de_0x2C6A555F.cer                                                                                                    | Anderung<br>08.05.2011<br>n Sie das z<br>tat aus und<br>ffnen".  | isdatum Typ<br>i14:47 Sicherheitszer<br>uvor herunterg<br>klicken Sie an                                         | Größ<br>tifikat<br>geladene<br>schließend |                       | s Standard festl.<br>Importieren<br>Exportieren<br>Entfernen |
|                                        | Bibliotheken<br>Bibliotheken<br>Dokumente<br>Eigene Dokum<br>Öffentliche D<br>Musik<br>Videos<br>news<br>mediathek3<br>oces<br>Desktop<br>Downloads<br>Eigene Bilder<br>Eigene Dokum<br>Cateiname | test@aldi-nord.de_0x2C6A555F.cer<br>Wähle<br>Zertifik<br>auf Ö                                                                                                    | Anderung<br>08.05.2011<br>n Sie das z<br>rat aus und<br>ffnen".  | isdatum Typ<br>i14:47 Sicherheitszer<br>uvor herunterg<br>klicken Sie an                                         | geladene<br>schließend                    |                       | s Standard festi.<br>Importieren<br>Exportieren<br>Entfernen |
|                                        | iiiiiiiiiiiiiiiiiiiiiiiiiiiiiiiiiiii                                                                                                    | test@aldi-nord.de_0x2C6A555F.cer<br>Wähle<br>Zertifik<br>auf Ö                                                                                                    | Anderung<br>08.05.201<br>n Sie das z<br>at aus und<br>ffnen".    | sdatum Typ<br>i14:47 Sicherheitszer<br>uvor herunterg<br>klicken Sie an<br>Digitale Dateien (*,p7<br>Offnen      | geladene<br>schließend                    |                       | s Standard festl.<br>Importieren<br>Exportieren<br>Entfernen |
|                                        | iiiiiiiiiiiiiiiiiiiiiiiiiiiiiiiiiiii                                                                                                    | test@aldi-nord.de_0x2C6A555F.cer                                                                                                    | Anderung<br>08.05.2011<br>In Sie das z<br>tat aus und<br>ffnen". | sdatum Typ<br>i14:47 Sicherheitszer<br>uvor herunterg<br>klicken Sie an<br>Digitale Dateien (*,p7<br>Öffnen V Ab | geladene<br>schließend                    |                       | s Standard festl.<br>Importieren<br>Exportieren<br>Entfernen |

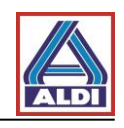

| 💵 🕁 🕤 🕆 4 👳                                                                                                    | Tes                                                         | t Account - Kontakt            |                                |                          | ? 🖸                   | ē – 🗆 🗙                                                                      |
|----------------------------------------------------------------------------------------------------|-------------------------------------------------------------|--------------------------------|--------------------------------|--------------------------|-----------------------|------------------------------------------------------------------------------|
| DATEI KONTAKT EINFÜGEN TEXT FORMAT                                                                               | IEREN ÜBERPRÜFEN                                            |                                |                                |                          |                       |                                                                              |
| Speichern<br>& schließen                                                                                         | <ul> <li>▲ Allgemein</li></ul>                              | E-Mail<br>Besprechung          | Adressbuch Namen<br>überprüfen | Visitenkarte Bild        | Nachverfolgung Privat | Zoom                                                                         |
| Aktion                                                                                                    | Anzeigen                                                    | Kommunizieren                  | Namen                          | Optionen                 | Kategorien            | Zoom 🔺                                                                       |
| Outlook verwendet eines dieser Zertifikate, um verver<br>Nachricht von diesem Kontakt empfangen oder eine Zertme | E-Mail-Nachrichten an diesen Kor<br>Viesen Kontakt importie | ntakt zu senden. Sie I<br>ren. | können ein Zertifikat erhalt   | en, indem Sie eine digit | tal signierte         |                                                                              |
| Zertifikate (digitale IDs)                                                                                       |                                                             | <u> </u>                       |                                |                          |                       |                                                                              |
| [test@aldi-nord.de(Standard)                                                                                     | Sie könne<br>beschrieb                                      | n nun wie<br>en verfahre       | unter Punkt 2.                 | 5                        |                       | igenschaften<br>: Standard festi.<br>Importieren<br>Exportieren<br>Entfernen |

# 5.3. Bereitstellung von eigenen Zertifikaten

Sofern Sie bereits Zertifikate zur E-Mail-Verschlüsselung mittels S/MIME nutzen, diese jedoch nicht auf den unterstützten Trustcentern zur Verfügung stehen, besteht die Möglichkeit diese Zertifikate über das ALDI Zertifikatsportal bereitzustellen.

Rufen Sie die Internetseite <u>www.aldi-nord.de/certportal</u> auf.

| X.509 Zertifikate suchen und prü                                         | fen                                                       |       | Deutsch 👤       |
|--------------------------------------------------------------------------|-----------------------------------------------------------|-------|-----------------|
|                                                                          |                                                           | Suche | Veröffentlichen |
| Zertifikat suchen                                                        | Klicken Sie auf Veröffentlichen.                          |       |                 |
| Bitte geben Sie eine E-Mail-Adresse of<br>Bitte Sicherheitscode eingeben | xder eine PGP-Schlüssel-ID ein (z.B. <i>0x5CD1ABE6</i> ). |       | २ Suchen        |
|                                                                          |                                                           |       |                 |

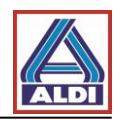

| Klicken Sie auf Benutzerzertifikat und tragen<br>Sie Ihre Daten ein. Anschließend bestätigen<br>Sie mit "Übermitteln".                                                        |                                              |                                      |             |  |  |  |
|----------------------------------------------------------------------------------------------------|----------------------------------------------|--------------------------------------|-------------|--|--|--|
| Zertifi                                                                                                    | kat ve                                       | nchen                                |             |  |  |  |
|                                                                                                    |                                              |                                      |             |  |  |  |
| Benutze                                                                                                    | r-Zertifikat Dom                             | ain-Zertifikat CA-Zertifikat         |             |  |  |  |
| Übermitteln Sie ein <b>X.509</b> -Benutzer-Zertifikat oder einen öffentlichen <b>PGP</b> -Benutzer-Schlüssel.<br>Die Veröffentlichung erfolgt ggf. nach Prüfung und Freigabe. |                                              |                                      |             |  |  |  |
|                                                                                                    | Ihr Name                                     | Test                                 |             |  |  |  |
|                                                                                                    | Organisation Test Company                    |                                      |             |  |  |  |
| Ihre                                                                                                    | Ihre E-Mail-Adresse: test@test-company.com   |                                      |             |  |  |  |
|                                                                                                    | Telefon': 0123-123-123                       |                                      |             |  |  |  |
|                                                                                                    | Zertifikatsdatei <sup>*</sup> :              | d35a95b8c175e09c993e78a9d5e55bac.png | Durchsuchen |  |  |  |
| Die unterstützten Formate sind ASC, PEM, DER und CER                                                                                                    |                                              |                                      |             |  |  |  |
| Bitte                                                                                                    | e Sicherheitscode<br>eingeben <sup>°</sup> : | wwne8<br>Neuen Code erzeugen         |             |  |  |  |
| Pflichtfel                                                                                                    | d                                            |                                      |             |  |  |  |
| Über                                                                                                    | mittein                                      |                                      |             |  |  |  |

Als abschließenden Schritt wenden Sie sich bitte an Ihren ALDI Ansprechpartner, damit dieser Ihr Zertifikat intern zur Nutzung freigeben kann.